# Utilizzo funzioni di gestione anagrafe zootecnica in VETINFO

#### Argomenti trattati

-Modalità di accesso

- -Delega ad operare in un allevamento
- -Compilazione modello 4 elettronico per singoli capi
- -Movimentazioni ingresso ed uscita singoli capi
- -Aggiornamento dati (capi e movimentazioni)
- -Richiesta marche auricolari
- -Compilazione modello 4 elettronico per partita
- -Movimentazioni di gruppo
- -Registrazione censimento

## www.vetinfo.it

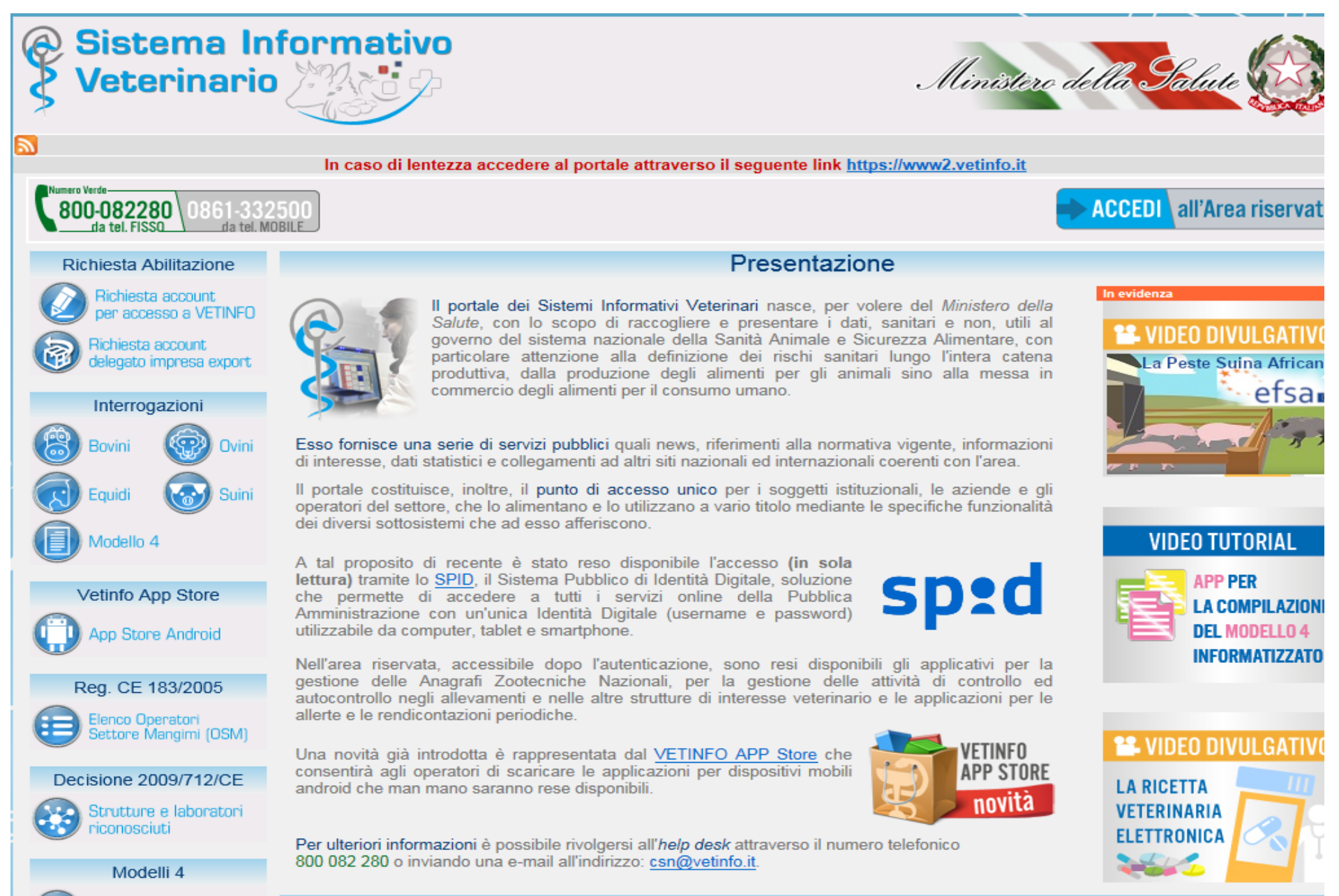

# Modalità di accesso a VETINFO

- Non è necessario chiedere direttamente al Centro Servizi Nazionale di Teramo le credenziali (username e password) per accedere alla BDN, ma gli utenti della BDR saranno attivati in automatico.
- Il CSN trasmetterà ai nuovi utenti username e password via mail (indirizzo associato all'utente di BDR).
- Agli operatori già in possesso di credenziali di accesso alla BDN, verrà modificato il profilo. A lavoro ultimato i responsabili verranno avvisati via mail dal CREV.
- Per registrare dati in BDN è necessario collegare anche la smart card/tessera sanitaria/token, come in BDR.
- I dispositivi che utilizzate attualmente funzionano anche in BDN.
- <u>Non verranno creati accessi all'ambiente di test di BDN</u>.

#### Utilizzo browser

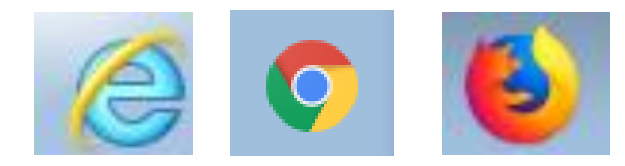

Internet explorer 11 occorre utilizzare "visualizzazione compatibilità"; tasto strumenti,

sul campo «sito web da aggiungere»

deve esserci l'indirizzo «vetinfo.it»,

cliccare aggiungi.

| Modifica impostazioni Visualizzazione Compatibilit                            | à              |
|-------------------------------------------------------------------------------|----------------|
| to Web da aggiungere:                                                         |                |
| vetinfo.it                                                                    | Aggiungi       |
| ti Web aggiunti in Visualizzazione Compatibilità:                             |                |
| sanita.it                                                                     | Rimuovi        |
|                                                                               |                |
|                                                                               |                |
|                                                                               |                |
|                                                                               |                |
|                                                                               |                |
|                                                                               |                |
|                                                                               |                |
| Visualizza siti Intranet in Visualizzazione Compatibilità                     |                |
| Usa elenchi di compatibilità Microsoft                                        |                |
| Per saperne di più, puoi leggere l' <u>Informativa sulla priv</u><br>Explorer | acy di Interne |
|                                                                               | Chiudi         |
|                                                                               |                |

Per una corretta visualizzazione di questa pagina, si consiglia Microsoft Internet Explorer 10 e successivi con risoluzione 1024 X 768

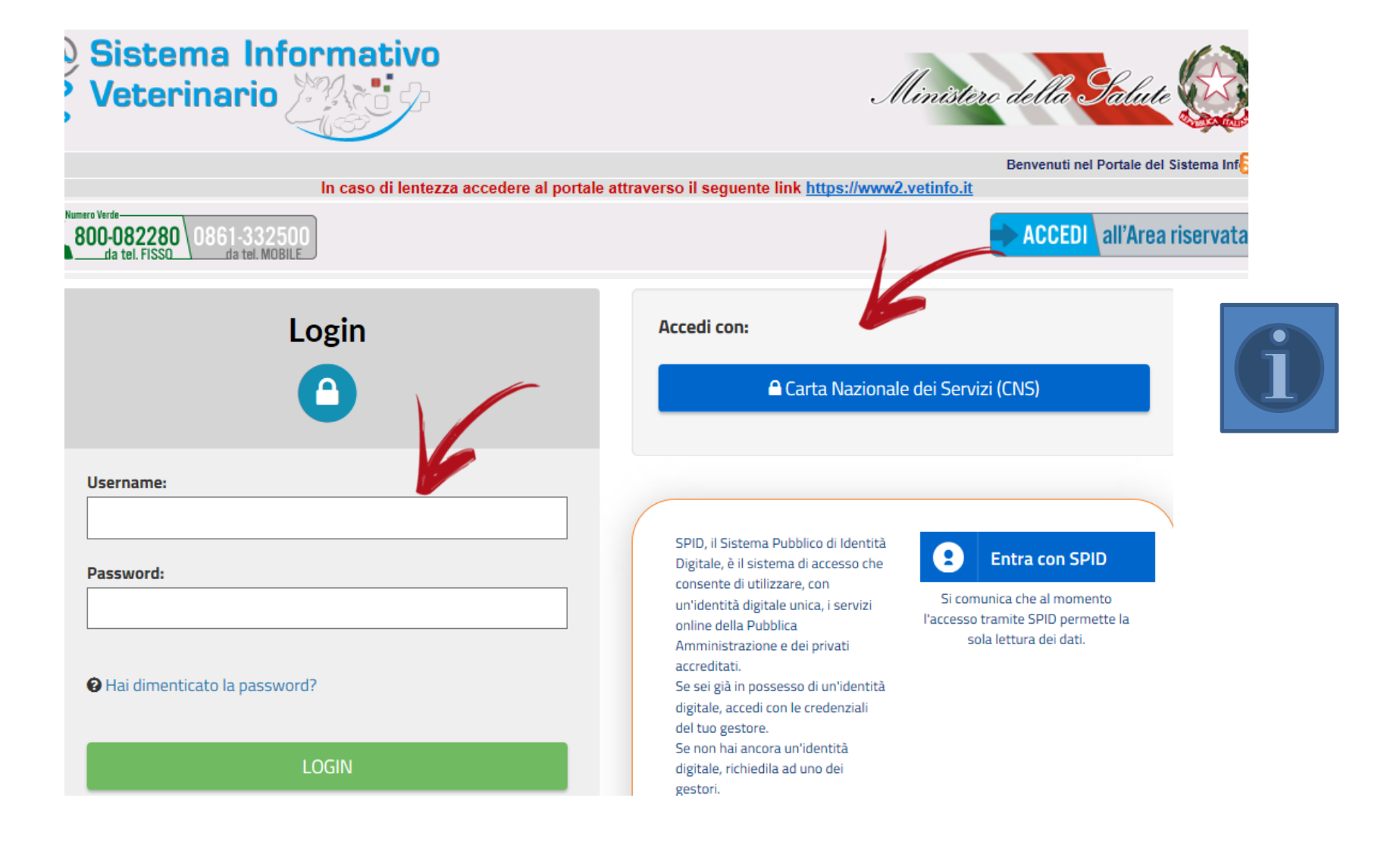

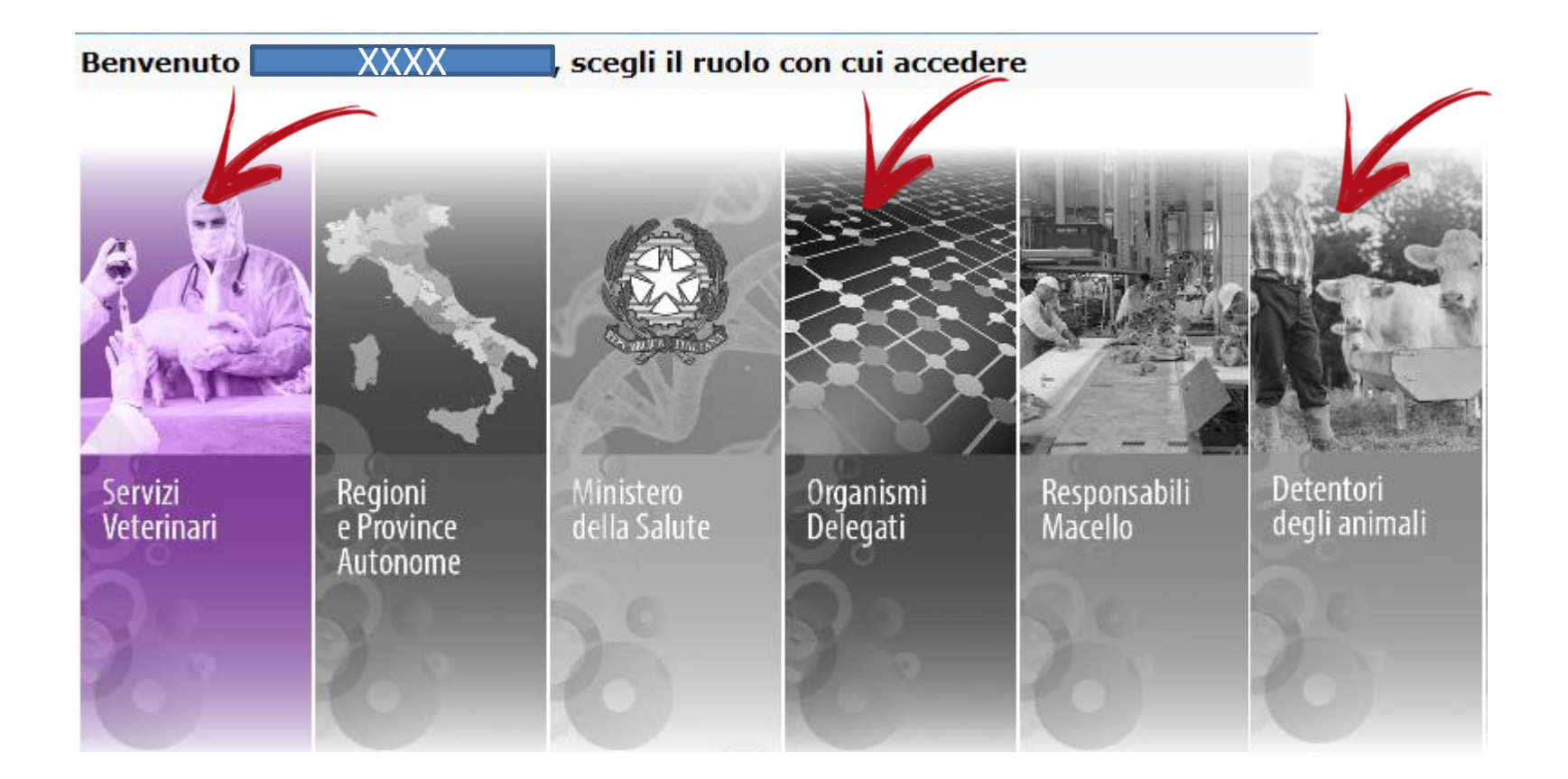

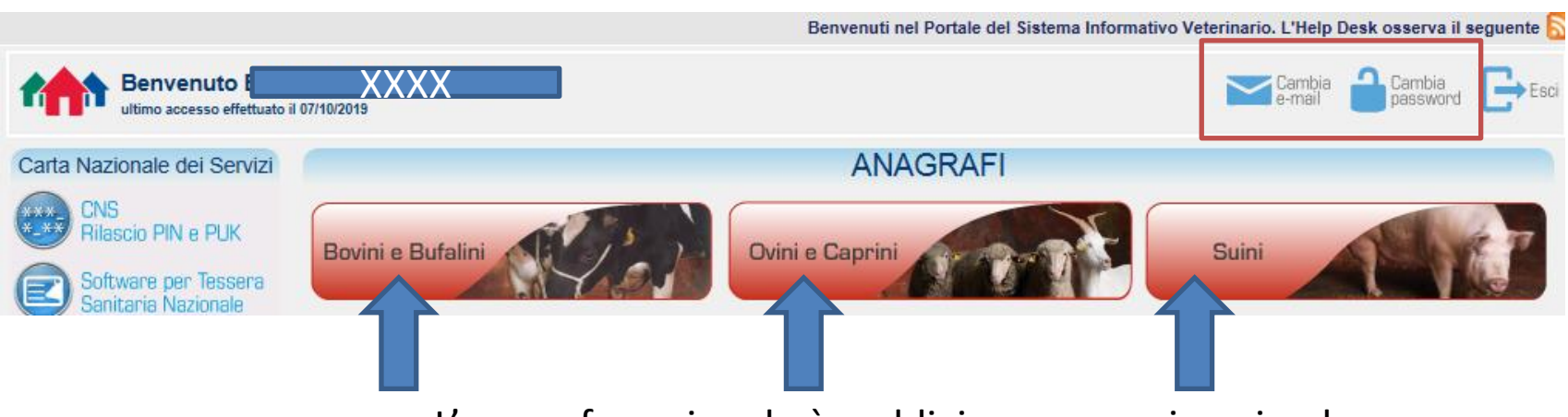

L'anagrafe nazionale è suddivisa per specie animale

Delega ad operare in un allevamento

 Non si può accedere ad un allevamento se non si è delegati.

Anagrafiche Aziende

llevamenti

>

Inserimento

delega

Aggiornamento

Annullamento delega

Registrazione nuova

- Le deleghe presenti in BDR verranno trasmesse alla BDN.
- La delega non viene registrata dal Servizio
   Veterinario, ma direttamente dall'utente
   collegato, a patto che ne abbia i diritti e che
   l'allevamento sia senza delega (NDL).
- La delega è unica come in BDR e può essere data al Detentore, al Servizio Veterinario, ad una Associazione, al Veterinario Aziendale. In futuro anche al proprietario.

# Compilazione modello 4 elettronico per singoli capi

Bovini e Bufalini

I dati da registrare sono gli stessi che si compilano in SIVE

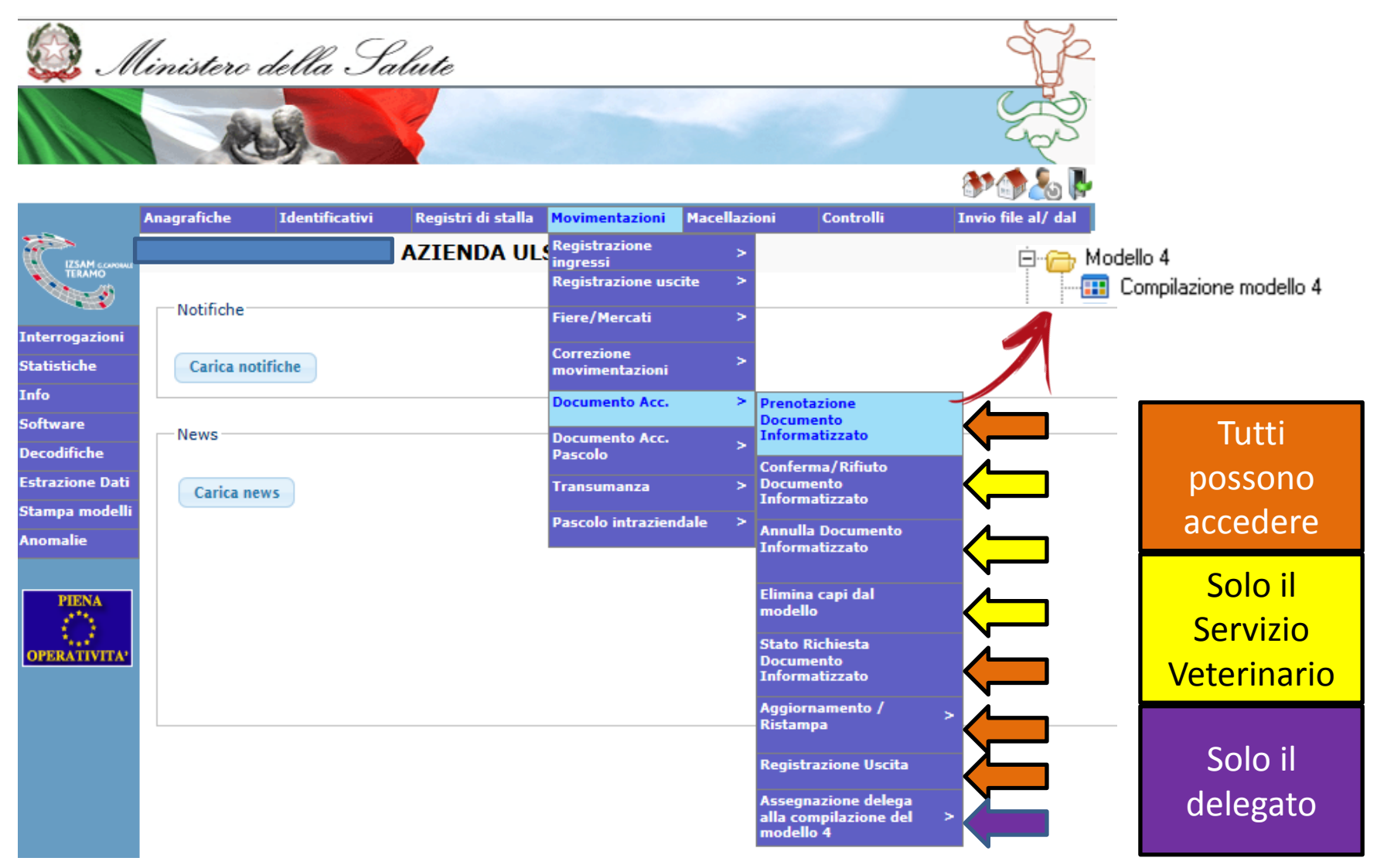

#### Identificazione e scelta dell'allevamento

Per ogni operazione occorre scegliere l'allevamento su cui si vuole lavorare

|              |           | Ma                         | ostra Menu` |                 |  |  |  |  |  |  |
|--------------|-----------|----------------------------|-------------|-----------------|--|--|--|--|--|--|
| ITSAM cramat |           | Ricerca Allevamento        |             |                 |  |  |  |  |  |  |
| TERAMO       |           | AZIENDA ULSS N. 1 DOLOMITI |             |                 |  |  |  |  |  |  |
|              | Codice    | Codice Fiscale             |             | Specie Allevata |  |  |  |  |  |  |
|              | 006BL001% | %                          |             | Bovini          |  |  |  |  |  |  |
|              |           |                            |             |                 |  |  |  |  |  |  |
|              |           |                            | Invio       | nulla           |  |  |  |  |  |  |

Se non sono delegato il sistema risponde con il seguente errore

| Mostra Menu`                                  |  |
|-----------------------------------------------|--|
| : AZIENDA ULSS N. 1 DOLOMITI                  |  |
| NESSUN ELEMENTO SELEZIONATO<br>Torna indietro |  |

Se sono delegato vengono proposti tutti gli allevamenti di quella specie in quel codice 317 per i quali ho la delega.

|          | Cre                                                                                   | Creazione del documento di accompagnamento |                      |                |  |  |  |  |
|----------|---------------------------------------------------------------------------------------|--------------------------------------------|----------------------|----------------|--|--|--|--|
| <b>1</b> |                                                                                       | : AZIENDA ULS:                             | S N. I DULUMIT       | 1              |  |  |  |  |
|          | Allevamento di origine                                                                |                                            |                      |                |  |  |  |  |
|          | Allevamento<br>di provenienza:                                                        | 006BL195                                   | Denominazione:       |                |  |  |  |  |
|          | Codice Fiscale:                                                                       |                                            | Specie allevata:     | BOVINI         |  |  |  |  |
|          | Data Inizio Attivita`:                                                                | 22/03/2010                                 | Data Fine Attivita`: | :              |  |  |  |  |
|          | Orientamento Produttivo:                                                              | LATTE                                      |                      | Tipologie Prod |  |  |  |  |
|          | Tipologia Uscita                                                                      |                                            |                      |                |  |  |  |  |
|          | Allevamento * O                                                                       | Fiera/Mercato 🔿                            | Macello 🔿            | Pascolo 🔘      |  |  |  |  |
|          | * Allevamento/Stalla di sosta/Punto di sosta/Centro di raccolta/Centro genetico/Altro |                                            |                      |                |  |  |  |  |
|          |                                                                                       |                                            |                      |                |  |  |  |  |
|          |                                                                                       |                                            |                      |                |  |  |  |  |
|          | * Learnel in rosse sone obblig                                                        | atori                                      |                      |                |  |  |  |  |

|                         | oppure                        | oppure             | Fiora di destinazione |                  |
|-------------------------|-------------------------------|--------------------|-----------------------|------------------|
| Allevamento di destinaz | zione Macello di destinazione | Codice<br>macello: | Codice:               | ^ Denominazione: |
|                         | Codice Macello                | x Invia            | Cancella              |                  |

#### <u>123</u>

| Codice | Denominazione                                                                | ID Fiscale  | Approval<br>number |
|--------|------------------------------------------------------------------------------|-------------|--------------------|
| 9765L  | ALLA PORCHETTA SALUMIFICIO E MACELLERIA S.N.C. DI RIGHETTI<br>FRANCESCO E C. | 01672070230 |                    |
| W723H  | ALPINA CARNI S.A.S. DI NARDI PAOLO & C.                                      | 03774240240 |                    |

Il macello può essere selezionato solo per codice, se si sceglie solo la regione si ottiene l'elenco completo

| Estremi Docu<br>Data di uscita | mento:<br>1 prevista:                                                                      | IT006BL19520<br>07/10/2019 | 19 00  | Cancella data                   | tato<br>nizic | re s<br>o an  | u al<br>no | levamento ·          | – si azzera    |
|--------------------------------|--------------------------------------------------------------------------------------------|----------------------------|--------|---------------------------------|---------------|---------------|------------|----------------------|----------------|
| Parametri di 1                 | ricerca per sele:                                                                          | zione capi da a            | ggiung | ere al modello                  |               |               |            |                      |                |
| Codice:                        |                                                                                            | Anno nas                   | cita:  | Mese nascita:                   | ~             | Ses           | 550:       | ~                    |                |
|                                | seleziona capi seleziona capi avanzato<br><u>1234</u><br>Seleziona tutti Nessuna selezione |                            |        |                                 |               |               |            |                      |                |
| Codice                         | Codice<br>Elettronico                                                                      | Data di<br>nascita         | Sesso  | Razza                           | Specie        | Stato<br>Capo |            |                      |                |
| FR0334018097                   |                                                                                            | 10/05/2018                 | F      | CHAROLAIS                       | BOVINI        | νινο          |            |                      |                |
| FR0800317727                   |                                                                                            | 15/01/2018                 | F      | BLONDE<br>D'AQUITAINE/GARONNESE | BOVINI        | νινο          |            |                      |                |
| FR0800317734                   |                                                                                            | 27/01/2018                 | F      | BLONDE<br>D'AQUITAINE/GARONNESE | BOVINI        | νινο          | Causale:   | USCITA VERSO MACELLO | Denominazione: |

Inserimento libero codici capi da movimentare separati da Invio-

Avanzato: si può scrivere la marca in un elenco (copia-incolla). Non esistono funzioni per caricare file con elenchi di marche.

Acquisizione da file

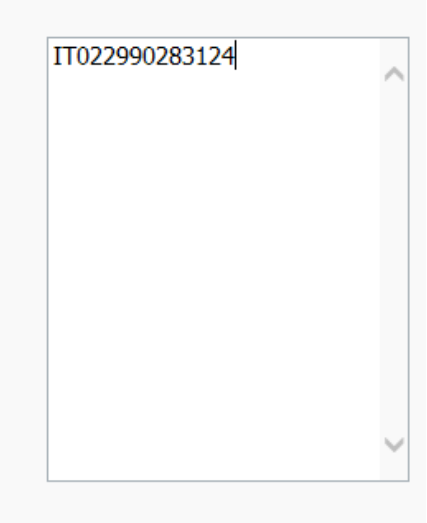

Reimposta Invia

#### Compilazione I.C.A.

| Compilazione I.C.A.                                                                                                    | Invece che               |
|----------------------------------------------------------------------------------------------------|--------------------------|
| La compilazione della dichiarazione é obbligatoria se la destinazione é macello o stalla di sosta da macello e deve                                         | compilare i              |
| essere compilata in tutte le sue parti eccetto i campi relativi al veterinario che fornisce assistenza zooiatrica<br>all'allevamento.                       | trattamenti              |
| Dichiara inoltre che gli animali destinati alla macellazione<br>1)                                                                                          | capo per capo,           |
| 2) 🗹 nei 90 giorni precedenti la data odierna 🗌 dalla nascita                                                                                               | si può allegare          |
| a) 🗹 NON SONO STATI 🗌 SONO STATI sottoposti a trattamento con le seguenti sostanze di cui agli art.4 e 5, del D.l.vo 16 marzo 2006, n.158                   | il documento             |
| b) 🗹 NON SONO STATI 🗌 SONO STATI sottoposti a trattamento con i seguenti alimenti                                                                           | in pdf dei               |
| c)                                                                                                    | trattamenti al           |
| ✓ Recupero dei farmaci dal Prontuario on-line dei medicinali veterinari                                                                                     | punto                    |
| Codice capo     Lista trattamenti     Data somministrazione     Periodo sospensione       TT022000000124 M     Consisti in trattamenti     01/10/2010     1 | seguente dove            |
| Denominazione Confezione                                                                                                    | c'è il tasto             |
| BAYTRIL  A FLACONE 100 ML SOLUZIONE INIETTABILE                                                                                                    |                          |
| ✓ Recupero dei farmaci dal Prontuario on-line dei medicinali veterinari                                                                                     | stoglia.                 |
| Codice capo     Lista trattamenti     Data somministrazione     Periodo sospensione                                                                         |                          |
| IT025990078009 V Specialità medicinali V gg                                                                                                    | Non esiste il            |
|                                                                                                    | tasto "applica           |
| Aggiungi riga Elimina riga                                                                                                    | a tutte le               |
| Ulteriori informazioni di cui all'Allegato I, sez. II del regolamento (CE) 2074/2001 qualora a disposizione, deve                                           | marche"                  |
| essere allegato al presente modello infomatizzato                                                                                                    | Applica a tutte le marci |

## Compilazione trasporto

| Esclusivamente con mezzo appartenente alla struttura                                                                       |                                         |
|----------------------------------------------------------------------------------------------------|-----------------------------------------|
| di partenza o di destinazione                                                                                              |                                         |
| Trasporto con mezzo                                                                                                    |                                         |
| 🔿 proprio 💿 di trasportatore autorizzato 🔿 di trasportatore autorizzato non registrato in BDN/SIN                          | vsa 🔿 a piedi 🛛 l dati del              |
|                                                                                                    |                                         |
| <b>6 6 I 6</b>                                                                                                    | trasportatore                           |
| Conducente: Trasportatori conto terzi autorizzati (tipo 1 e tipo 2) e                                                      | vengono                                 |
| <ul> <li>altri mezzi autorizzati in deroga (G*) ove previsto dalla</li> <li>Si garant</li> <li>normativa.</li> </ul>       | , engene                                |
| Si attesta                                                                                                    | recuperati da                           |
| Trasportatore(1):                                                                                                    | SINVSA con                              |
| Comune                                                                                                    |                                         |
| di provenienza:                                                                                                    | diverse chiavi                          |
| Autorizzazione(1):     ^     Data autorizzazione:                                                                          | di ricerca                              |
| Data scadenza:                                                                                                    | diffected.                              |
| Targa motrice(1): <ul> <li>Targa rimorchio(1):</li> </ul>                                                                  | ~                                       |
| Data partenza: Cancella data Ora di partenza:                                                                              |                                         |
| Durata viaggio: giorni <b>v</b> ore <b>f</b> minuti                                                                        |                                         |
|                                                                                                    |                                         |
| (1) La ricerca del Trasportatore può essere fatta tramite i campi: Trasportatore, Autorizzazione e Targa motrice/rimorchio | <b>N</b>                                |
|                                                                                                    |                                         |
|                                                                                                    |                                         |
| Trasportatore: F. % × Invia Cancella Targa: % × Invia Cancella                                                             | itorizzazione: 1% X Invia Cancella      |
|                                                                                                    |                                         |
| Trasportatore: Comune                                                                                                    |                                         |
| FIN CO PORTO TOLLE FIAT - F35 PD353788 AUTOMEZZO                                                                           | CEITTS050000619 28/12/2017 28/12/2022 1 |
|                                                                                                    |                                         |

## Modifica Modello 4

Il modello 4 può essere modificato, cancellato o eventualmente ristampato prima che venga confermato o rifiutato dal Servizio

Veterinario. Messaggio dalla pagina Web

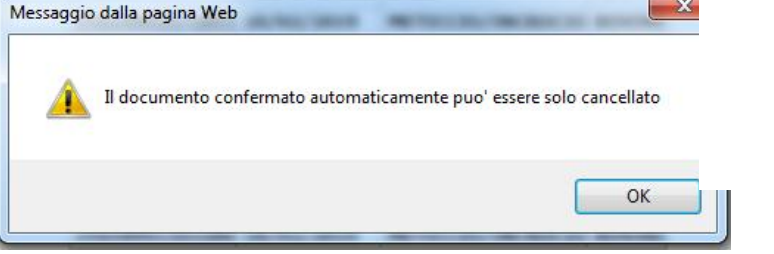

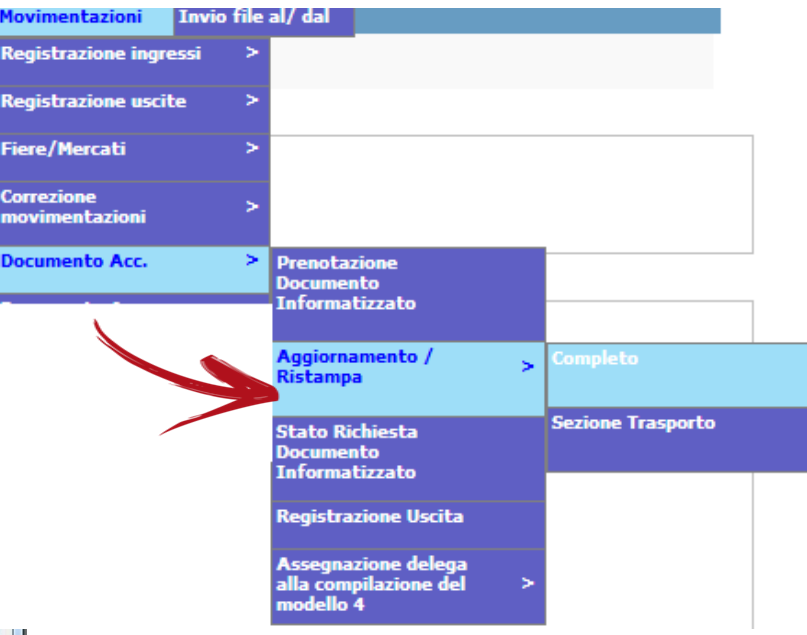

La validazione automatica non blocca la eliminazione del modello (funzione

aggiornamento – completo)

Solo il Servizio Veterinario può eliminare il modello 4 una volta che lo ha validato compilando il quadro E.

In BDN non esiste lo stato "BOZZA" – grigio di BDR.

Una volta che il modello è validato si può modificare SOLO la parte del trasporto. I capi possono essere eliminati solo dal Servizio Veterinario.

## Modifica Modello 4 – sezione trasporto

| lostra sezione dich | iarazioni per il macello e in | formazioni sulla catena alimentare (I.C.A.) |                             |
|---------------------|-------------------------------|---------------------------------------------|-----------------------------|
| Trasporto con me    | 220                           |                                             |                             |
| O proprio O d       | li trasportatore autorizzato  | In trasportatore autorizzato non registra   | ato in BDN/SINVSA 🔘 a piedi |
|                     |                               |                                             |                             |
| 0 0                 |                               | 0                                           |                             |
| Conducente:         | SC REA                        |                                             |                             |
| Trasportatore:      | SRL                           |                                             |                             |
| Targa:              | FV1CI::::                     |                                             |                             |
| Data partenza       | 24/09/2019 Cance              | lla data Ora di partenza:                   | 06:00                       |
| Durata viaggio:     | 0g3h0m                        |                                             |                             |
| * I campi in ros    | so sono obbligatori           |                                             |                             |

# Elimina capi dal Modello 4

#### Elimina capi da modello 4 autorizzato/rifiutato A: AZIENDA ULSS N. 1 DOLOMITI

| _  |            |                   |                 |             |       |      |
|----|------------|-------------------|-----------------|-------------|-------|------|
| [L | MODELLO E' | STATO AUTORIZZATO | AUTOMATICAMENTE | IN DATA: 07 | /10/2 | 2019 |

|                           |                    |                                |                      |                    |                       |                       |     | Documento Informatizz                    | ato |
|---------------------------|--------------------|--------------------------------|----------------------|--------------------|-----------------------|-----------------------|-----|------------------------------------------|-----|
| Identificazione           |                    |                                |                      |                    |                       |                       |     |                                          |     |
| Allevamento:              | 04                 | Denomin                        | azione: ALLE         |                    | S.                    |                       | × . | Annulla Documento                        |     |
| Codice Fiscale:           | 03                 | Specie al                      | levata: BOVIN        | I                  |                       | 1                     |     | Informatizzato                           |     |
| Data inizio<br>attivita`: | 10/03/2016         | Data Fine                      | Attivita`:           |                    |                       |                       |     | Elimina capi dal modello                 |     |
| Proprietario:             | a                  | Cognome<br>Nome/ R<br>sociale: | e<br>agione ALLE     |                    |                       |                       |     |                                          |     |
| Tipologia Struttura:      | ALLEVAMENTO        | 1                              |                      |                    |                       |                       |     | Stato Richiesta Docume<br>Informatizzato | nto |
| Destinazione              |                    |                                |                      |                    |                       |                       |     |                                          |     |
| Allevamento:              | a                  | Denominaz                      | tione: A             |                    |                       |                       |     | Aggiornamento /                          | ~   |
| Codice Fiscale:           | 04                 | Specie alle                    | vata: BOVINI         |                    |                       |                       |     | Ristampa                                 |     |
| Tipologia<br>Struttura:   | STALLA DI SOST     | TA                             |                      |                    |                       |                       |     | Registrazione Uscita                     |     |
| lostra sezione dichia     | arazioni per il m  | nacello e informazion          | ni sulla catena alin | nentare (I.C.A.)   |                       |                       |     |                                          |     |
| lostra sezione trasp      | orto               |                                |                      |                    |                       |                       |     | Se ho 1 solo                             |     |
| ttestazioni sanitarie     |                    |                                |                      |                    |                       |                       |     |                                          |     |
| Elenco capi modell        | 0                  |                                |                      |                    |                       |                       |     | capo, non                                |     |
|                           |                    |                                | Seleziona tutti      | Nessuna selezione  |                       |                       |     |                                          |     |
|                           |                    |                                |                      |                    |                       |                       |     | posso elimina                            | re  |
| Codice                    | Data di<br>nascita | Razza                          | Malattia*            | Data<br>controllo* | Esito* Data esito*    | Intervento<br>aperto* | ta  | · · ·                                    |     |
| IT082990425392            | 2 24/01/2018       | METICCIO/INCR                  |                      | OSI 10/07/2018     | 8 NEGATIVO 13/07/2018 | B NO                  |     | il capo, ma                              |     |
| * Informazioni recu       | perate dal nuo     | vo Sanan                       |                      |                    |                       |                       |     | devo eliminar                            | P   |
|                           |                    |                                |                      |                    |                       |                       |     |                                          |     |
|                           |                    | 1                              | Torna indietro       | Elimina Cani       |                       |                       | i   | il modello                               |     |
|                           |                    |                                | Torna muleuo         | cinina capi        |                       |                       |     |                                          |     |

Movimentazioni

Fiere/Mercati

movimentazioni

Documento Acc.

Correzione

ITO

Registrazione ingressi

**Registrazione uscite** 

>

>

**Prenotazione Documento** 

Informatizzato

Conferma/Rifiuto

#### Movimentazioni Registrazione ingressi Annulla Modello 4 = ELIMINA > Registrazione uscite **MODELLO** Fiere/Mercati Correzione KICERCA MODEIII > movimentazioni AZIENDA ULSS N. 1 DOLOMITI Documento Acc. > Prenotazione Documento Informatizzato Codice Allevamento 048 Tipo destinazione Tutte Conferma/Rifiuto Documento Informatizzato Annulla Documento Data Richiesta Informatizzato Dal 27/09/2019 AI 07/10/2019 Elimina capi dal modello Stato Richiesta Documento Filtro per data uscita da allevamento Informatizzato Aggiornamento / > Seleziona tutti Nessuna selezione Ristampa Registrazione Uscita Codice Id Fiscale Specie Data Tipologia estrenn autorizzazione rifiuto Data uscita Destinazione \zienda allev. Allevata Richiesta destinazione documento ASL ASL 38 BOVINI 01/10/2019 02/10/2019 MACELLO 01/10/2019 04 z 0679 8 BOVINI 04/10/2019 07/10/2019 MACELLO 04/10/2019 1 0689 04 8 BOVINI 07/10/2019 08/10/2019 MACELLO 07/10/2019 0697 04 1 8 BOVINI 07/10/2019 08/10/2019 MACELLO 1 04 0698 07/10/2019 38 BOVINI 03/10/2019 04/10/2019 MACELLO 1 03/10/2019 04 0686 88 BOVINI 07/10/2019 07/10/2019 STALLA DI 07/10/2019 04 0 0 0696

Cerca

Annulla

| Stato Richiesta documento                                                                                                    | Movimentazioni               |       | r                                            |
|----------------------------------------------------------------------------------------------------|------------------------------|-------|----------------------------------------------|
|                                                                                                    | Registrazione ingre          | ssi > |                                              |
| informatizzato                                                                                                    | Registrazione uscite         | : >   |                                              |
| Ricerca modelli                                                                                                    | Fiere/Mercati                | >     |                                              |
| AZIENDA ULSS N. 1 DOLOMITI                                                                                                    | Correzione<br>movimentazioni | >     |                                              |
| Origine 🖲 Destinazione 🔾                                                                                                    | Documento Acc.               | >     | Prenotazione Documento<br>Informatizzato     |
| Distretto Codice Allevamento 048 Tipo destinazione Tutte                                                                                                    |                              |       | Conferma/Rifiuto<br>Documento Informatizzato |
| Data Richiesta         Al         07/10/2019                                                                                                    |                              |       | Annulla Documento<br>Informatizzato          |
|                                                                                                    |                              |       | Elimina capi dal modello                     |
| <ul> <li>Modelli da confermare/rifiutare</li> <li>Modelli da vita in uscita dal territorio di competenza</li> <li>Modelli confermati in uscita da allevamen movimentazione di uscita</li> </ul> |                              |       | Stato Richiesta Documento<br>Informatizzato  |
| <ul> <li>Escludi modelli non autorizzati</li> <li>Escludi modelli relativi a movimentazioni</li> <li>Escludi modelli di allevamenti non delegati ASL</li> </ul>                                 |                              |       | Aggiornamento /<br>Ristampa >                |
| Filtro per data uscita da allevamento                                                                                                    |                              |       | Registrazione Uscita                         |

#### \* In caso di più veterinari associati all'allevamento è riportato il numero

| Codice<br>Azienda | Id Fiscale<br>allev. | Specie<br>Allevata | Data<br>Richiesta | Data uscita | Tipologia<br>destinazione | Destinazione | Veterinario<br>associato* | Estremi<br>documento | Num.<br>Capi | Data<br>autorizzazione<br>ASL | Data<br>rifiuto<br>ASL |
|-------------------|----------------------|--------------------|-------------------|-------------|---------------------------|--------------|---------------------------|----------------------|--------------|-------------------------------|------------------------|
| 048               | -                    | BOVINI             | 07/10/2019        | 08/10/2019  | MACELLO                   | 1414M        |                           | 0697                 | 10           | 07/10/2019                    |                        |
| 048               |                      | BOVINI             | 07/10/2019        | 08/10/2019  | MACELLO                   | 1414M        |                           | 0698                 | 10           | 07/10/2019                    |                        |
| 048               |                      | BOVINI             | 07/10/2019        | 07/10/2019  | STALLA DI<br>SOSTA        | 040          |                           | 0696                 | 1            | 07/10/2019                    |                        |

Cerca

Esporta Dati Excel

#### Stato Richiesta documento informatizzato

#### IL MODELLO E' STATO AUTORIZZATO AUTOMATICAMENTE IN DATA: 07/10/2019

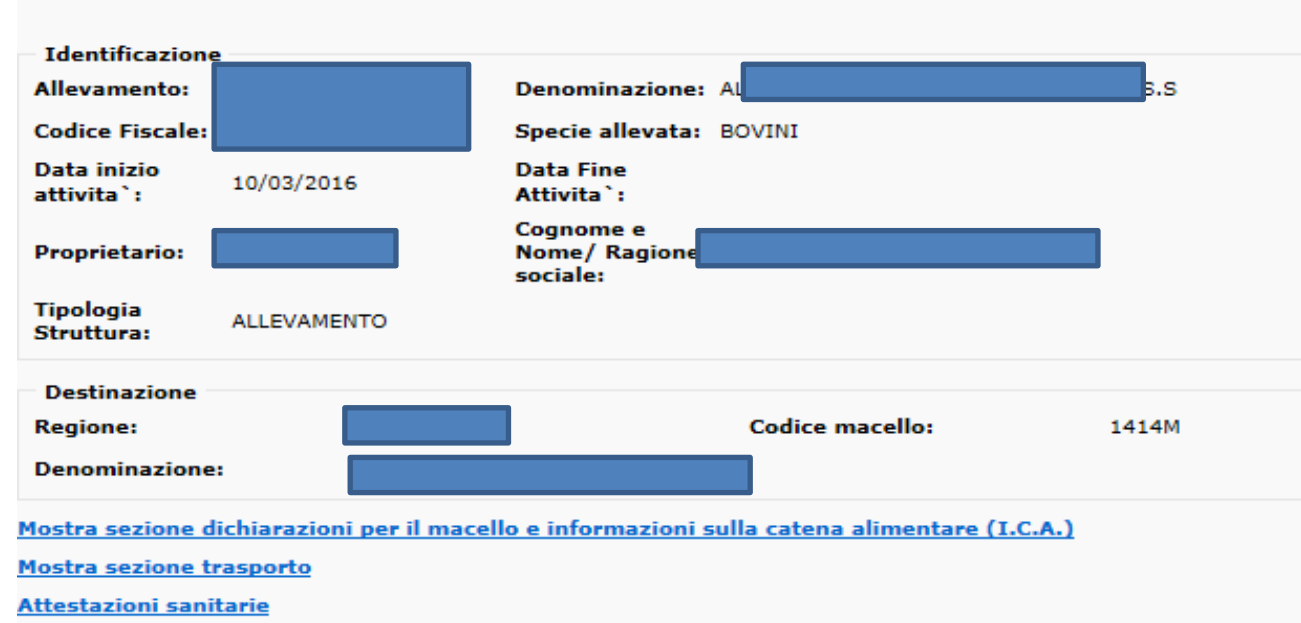

COPIA MODELLO Non esiste la possibilità di copiare i dati di un modello per precompilare un nuovo modello.

#### Elenco capi modello

| Codice         | Data di<br>nascita | Razza             | Malattia* | Data<br>controllo* | Esito* | Data<br>esito* | Intervento<br>aperto* | Uscita |
|----------------|--------------------|-------------------|-----------|--------------------|--------|----------------|-----------------------|--------|
| IT020991341581 | 11/02/2019         | METICCIO/INCROCIO |           |                    |        |                | NO                    |        |
| IT020991341583 | 12/02/2019         | METICCIO/INCROCIO |           |                    |        |                | NO                    |        |
| IT020991383549 | 12/02/2019         | METICCIO/INCROCIO |           |                    |        |                | NO                    |        |
| IT020991403157 | 12/02/2019         | METICCIO/INCROCIO |           |                    |        |                | NO                    |        |
| IT020991422819 | 15/02/2019         | METICCIO/INCROCIO |           |                    |        |                | NO                    |        |
| IT026990445521 | 20/02/2019         | METICCIO/INCROCIO |           |                    |        |                | NO                    |        |
| IT033990523455 | 17/02/2019         | METICCIO/INCROCIO |           |                    |        |                | NO                    |        |
| IT034991126135 | 15/02/2019         | METICCIO/INCROCIO |           |                    |        |                | NO                    |        |
| IT035990977079 | 10/02/2019         | REGGIANA          |           |                    |        |                | NO /                  |        |
| IT036990661716 | 12/02/2019         | METICCIO/INCROCIO |           |                    |        |                | NO                    |        |

## Copia= visualizza il pdf per ristamparlo

\* Informazioni recuperate dal nuovo Sanan

Modello alla data di conferma

#### 1.1.1.1.1 11 Л • •

| JTIIIZZO                                            | model                            | 10 4 pe                   | er registr                | are u   | scita |                              |      |                                              |
|-----------------------------------------------------|----------------------------------|---------------------------|---------------------------|---------|-------|------------------------------|------|----------------------------------------------|
| Registrazione uscita                                |                                  |                           |                           |         |       | Registrazione uscite         | >    |                                              |
|                                                     | : AZIE                           | NDA ULSS N                | . 1 DOLOMITI              |         |       | Fiere/Mercati                | >    |                                              |
| Identificazione<br>Allevamento<br>di provenienza:   | _                                | Denomir                   | azione ALLEV              |         |       | Correzione<br>movimentazioni | >    |                                              |
| Codice Fiscale:                                     | 03                               | Specie a                  | llevata: BOVINI           |         |       | Documento Acc.               | >    | Prenotazione Documento<br>Informatizzato     |
| Data inizio attivita`                               | 10/03/2016                       | Data Fin                  | e Attivita`:              |         |       |                              |      |                                              |
| Destinazione<br>Regione:                            | VENETO                           |                           | Codice macello:           | 1414M   |       |                              |      | Conferma/Rifiuto<br>Documento Informatizzato |
| Denominazione:                                      | C                                |                           |                           |         |       |                              |      | Annulla Documento                            |
| lostra sezione dichia                               | arazioni per il macell           | <u>o e informazioni s</u> | ulla catena alimentare () | I.C.A.) |       |                              |      | Informatizzato                               |
| <u>Iostra sezione Attes</u><br>Iostra sezione Trasn | <u>tazioni sanitarie</u><br>orto |                           |                           |         |       |                              |      | Elimina cani dal modello                     |
| Estremi Documento                                   |                                  | IT048BL084201906          | 98                        |         |       |                              |      |                                              |
| Data uscita capi:                                   | -                                | 08/10/2019                | Cancella data             |         |       | 1                            |      | Stato Richiesta Documento<br>Informatizzato  |
| Data comunicazione<br>autorita competente           | 2                                |                           | Cancella data             |         |       |                              |      | •                                            |
|                                                     |                                  | Seleziona tutti           | Nessuna selezione         |         |       |                              |      | Aggiornamento / > Ristampa >                 |
|                                                     | Codice                           | Data di nascita           | Razza                     | Specie  |       | Seelge cold                  | 、:   |                                              |
|                                                     | IT019991571893                   | 10/02/2019                | METICCIO/INCROCIO         |         |       | Sceigo soic                  |      | capi che                                     |
|                                                     | IT019991803494                   | 09/02/2019                | METICCIO/INCROCIO         | BOVINI  |       | cono usciti                  | rc   | almonto                                      |
|                                                     | IT035990973309                   | 13/02/2019                | METICCIO/INCROCIO         | BOVINI  |       | sono usciti                  | IE   | annente,                                     |
|                                                     | IT020991331056                   | 11/02/2019                | FRISONA                   | BOVINI  |       | se un cano                   |      | scita non                                    |
|                                                     | IT016990731808                   | 18/02/2019                | METICCIO/INCROCIO         | BOVINI  |       | se un capo                   | u:   |                                              |
|                                                     | IT035991013960                   | 18/02/2019                | METICCIO/INCROCIO         |         |       | à nai mode                   | مالد | n dava                                       |
|                                                     | IT044990045399                   | 20/02/2019                | FRISONA                   | BOVINI  |       | c ner mout                   |      | J, UCVU                                      |
|                                                     | IT035990964628                   | 15/02/2019                | FRISONA                   | BOVINI  |       | fare il mov                  | im   | ento di                                      |
|                                                     | IT034991103280                   | 18/02/2019                | METICCIO/INCROCIO         |         |       |                              | 1111 |                                              |
|                                                     | IT034991134150                   | 11/02/2019                | METICCIO/INCROCIC         |         |       | uscita a sé                  | sta  | ante, non                                    |

Movimentazioni

Registrazione ingr

in questa maschera.

| Movimonti di us                                      | Movimentazioni                                                   |                  |                |                                     |  |  |
|------------------------------------------------------|------------------------------------------------------------------|------------------|----------------|-------------------------------------|--|--|
| wovimenti urus                                       | Registrazione ingressi >                                         |                  |                |                                     |  |  |
| Registrazione Movimentazion                          | Registrazione Movimentazioni - Uscita verso allevamento italiano |                  |                |                                     |  |  |
| IENDA ULSS                                           | 6 N. 1 DOLOMIT                                                   | ſI               |                | Uscita verso macello                |  |  |
| Allevamento di provenienza IT ( ^                    | Denominazione                                                    | AL               | 5              | Uscita verso estero >               |  |  |
| Codice Fiscale: 03                                   | Specie allevata:                                                 | BOVINI           |                | Uscita verso fiera / mercato        |  |  |
| Data Fine<br>Attivita`:                              | Data di chiusura<br>Azienda:                                     |                  | 1              | Uscita verso pascolo /<br>alpeggio  |  |  |
| Dal 12/11/2018 al 08/01/2019 l`allevamento ha su     | bito 1 limitazion                                                | Dettaglio        |                | Uscita verso circo                  |  |  |
| Data rilascio<br>Modello 4: 07 ∨ 10 ∨ 2019 ∨         | Riferimento<br>Modello 4:                                        | Gia inserito     |                | Discita da pascolo verso<br>pascolo |  |  |
| Data uscita<br>capi: 07 ♥ 10 ♥ 2019 ♥                | Data<br>comunicazione<br>Autorita`<br>compotente:                | 07 💙 10 💙 2019 💙 | Si parte dalla | a tipologia di                      |  |  |
| Motivo uscita: Venduto ad Allev. Italiano            |                                                                  |                  | movimento,     | si seleziona                        |  |  |
| _                                                    |                                                                  |                  | l'allevament   | o si può                            |  |  |
| Uscita senza rientro in allevamento                  |                                                                  |                  | oonono richi   |                                     |  |  |
|                                                      |                                                                  |                  | sempre rich    | lamare un                           |  |  |
| Azienda di destinazione: IT 00f                      |                                                                  |                  | modello 4. C   | Qui si può                          |  |  |
|                                                      |                                                                  |                  | indicara ana   | , i<br>ha cala la                   |  |  |
| Allevamento di destinazione: IT ^                    | Denominazione:                                                   |                  | indicare and   | ne solo la                          |  |  |
| Codice Fiscale:                                      | Specie allevata:                                                 |                  | azienda di d   | estinazione                         |  |  |
| (popolare almeno un campo)                           |                                                                  |                  | (non è neces   | ssario                              |  |  |
|                                                      |                                                                  |                  | l'allovamont   |                                     |  |  |
| Parametri di ricerca per selezione capi da aggiunger | e al modello                                                     |                  | lanevament     | 0).                                 |  |  |
| Dall'All                                             | evamento/azienda                                                 |                  | Si possono c   | ompletare i                         |  |  |
| Codice: Anno nascita:                                | Mese nascita:                                                    | Sesso: V         | capi acquisit  | i dal                               |  |  |
|                                                      |                                                                  |                  | modello 4.     |                                     |  |  |

| Anagrafiche        | Identificativi     | Registri di stalla | Movimentazioni               | Macellazi | oni Controlli                   | Ir |
|--------------------|--------------------|--------------------|------------------------------|-----------|---------------------------------|----|
|                    |                    | AZIENDA UL         | Registrazione ingr           | essi >    | Ingresso da allevamento         | D  |
|                    |                    |                    | Registrazione usci           | ite >     | Rientro dall`estero             |    |
| Notifiche          |                    |                    | Fiere/Mercati                | >         | Ingressi da fiera /<br>mercato  | >  |
| Carica notific     | he                 |                    | Correzione<br>movimentazioni | >         | Rientro da pascolo/<br>alpeggio | _  |
|                    |                    |                    | Documento Acc.               | >         |                                 |    |
| News               |                    |                    | Documento Acc. P             | ascolo >  |                                 |    |
| Carica news        |                    |                    | Transumanza                  | >         |                                 |    |
|                    |                    |                    | Pascolo intraziend           | lale >    |                                 |    |
|                    |                    | Registra           | zione ingre                  | ssi       |                                 |    |
|                    | : A                | ZIENDA ULSS        | N. 1 DOLOM                   | ITI       |                                 |    |
| Dati Allevament    | to                 |                    |                              |           |                                 |    |
| Allevamento:       | 04                 |                    | Denominazione:               |           | S RL                            |    |
| Codice Fiscale:    | 03                 |                    | Specie allevata:             |           | BOVINI                          |    |
| Data inizio attivi | ta`: 01/12/        | 2008               | Data Fine Attivita           | a`:       |                                 |    |
| - Cerca modelli 4  | elettronici in ing | resso              |                              |           |                                 |    |

#### Movimenti di ingresso (capi già iscritti)

Si parte dalla tipologia di movimento, si seleziona l'allevamento si può sempre richiamare un modello 4.

**Oppure** si passa direttamente alla registrazione standard o avanzata.

Registrazione ingresso classica (da utilizzare se non esiste Mod4 elettronico) Registra ingresso standard

Dal:

22/09/2019

NESSUN ELEMENTO SELEZIONATO

Cerca

Registra ingresso avanzata

AI:

07/10/2019

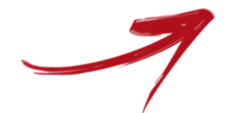

Ricerca

#### Movimento di ingresso tramite modello 4

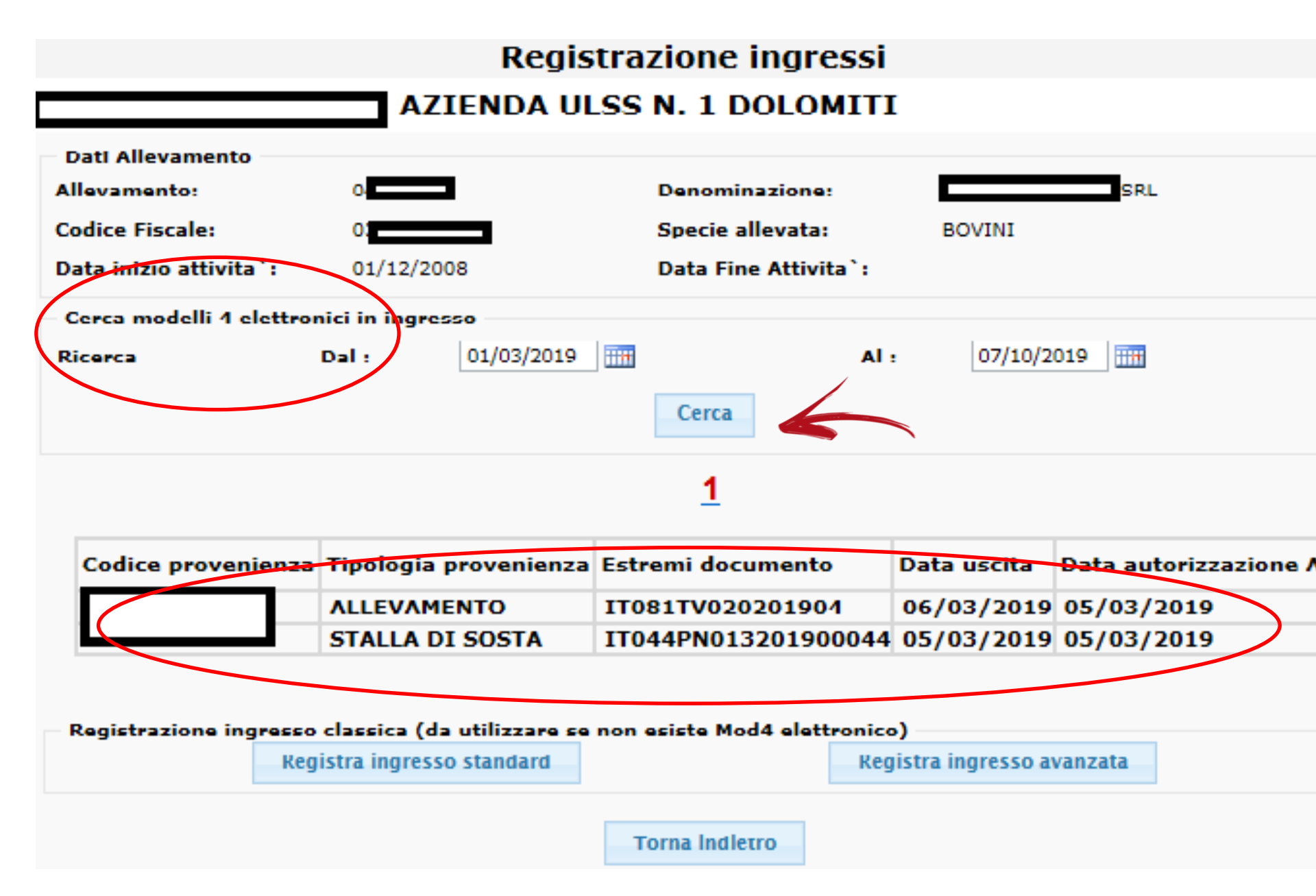

# Ingresso capi tramite modello

#### Aggiunta Capi ad un Modello 4 : AZIENDA ULSS N. 1 DOLOMITI

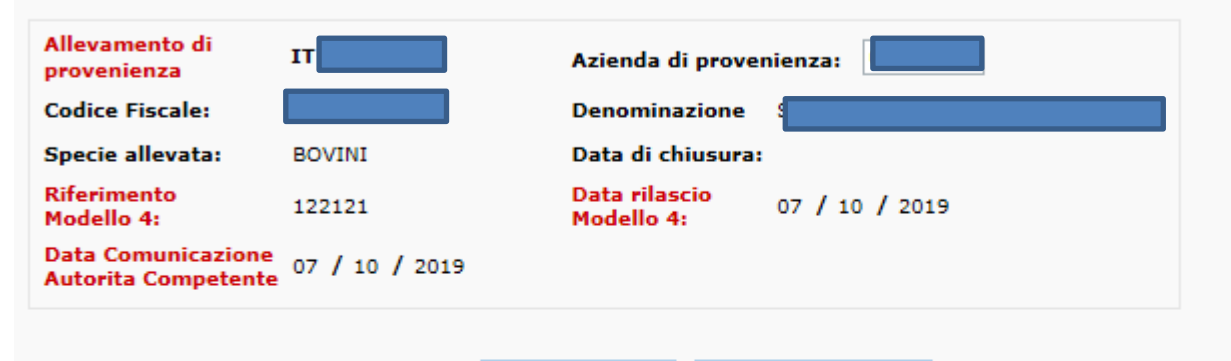

| Seleziona tutti  | Nessuna selezione |
|------------------|-------------------|
| SCIEZIOIIa tutti | Nessuna selezione |

| Codice         | Data di<br>nascita | Razza                        | Data<br>Ingresso | Stato del<br>capo | Data<br>uscita |  |
|----------------|--------------------|------------------------------|------------------|-------------------|----------------|--|
| IT022990069519 | 20/12/2008         | ALTRE RAZZE PEZZATE<br>ROSSE | 25/02/2019       | νινο              |                |  |
| IT028990430008 | 27/11/2018         | FRISONA                      | 25/02/2019       | νινο              |                |  |
| IT028990430012 | 04/12/2018         | METICCIO/INCROCIO            | 25/02/2019       | νινο              |                |  |
| IT028990432614 | 26/07/2018         | METICCIO/INCROCIO            | 25/02/2019       | νινο              |                |  |
| IT028990432615 | 26/07/2018         | METICCIO/INCROCIO            | 25/02/2019       | νινο              |                |  |

Si selezionano solo i capi realmente entrati. Si possono completare i capi acquisiti dal modello 4, qualora non siano stati tutti inseriti nel - | - | -

|   | Reimposta      | Invia                     |                                       |                                       | mode                                  | ello.     |   |
|---|----------------|---------------------------|---------------------------------------|---------------------------------------|---------------------------------------|-----------|---|
| P | Parametri di n | ricerca per selezi        | one capi da ago                       | jiungere al mod                       | ello                                  |           |   |
|   | :              | :                         | :                                     | :                                     | :                                     | :         |   |
|   |                |                           | Dall'Alleva                           | amento/azienda                        | Da Tutt                               | ti i Capi |   |
|   |                | · · · · · · · · · · · · · | · · · · · · · · · · · · · · · · · · · | · · · · · · · · · · · · · · · · · · · | · · · · · · · · · · · · · · · · · · · |           |   |
| • | Codice:        |                           | Anno nascita:                         | N                                     | 1ese nascita                          | a:        | ~ |

#### Registrazione Movimentazioni - Ingresso in Stalla

#### : AZIENDA ULSS N. 1 DOLOMITI

| Allevamento di<br>ingresso:   | IT 0 <sup>2</sup>       | Denominazione:                                                |                           | ingresso                              |
|-------------------------------|-------------------------|---------------------------------------------------------------|---------------------------|---------------------------------------|
| Codice Fiscale:               | 036                     | Specie Allevata:                                              | BOVINI                    | standard/avanzato                     |
|                               |                         |                                                               | Dettaglio                 | Nell'inseriment                       |
| Allevamento di<br>provenienza | IT 0066 ^               |                                                               |                           | o avanzato                            |
| Codice Fiscale:               |                         | Denominazione:                                                | ACÇ                       | differisce solo                       |
| Specie allevata:              | BOVINI                  | Data di chiusura:                                             |                           |                                       |
| Tipologia Struttura:          | ALLEVAMENTO             |                                                               |                           | una combo box                         |
| Dal 12/11/2018 al 1           | 18/12/2018  `allevam    | ento ha subito 1 limitazion                                   | Dettaglio                 | per scrivere le                       |
| Riferimento<br>Modello 4:     | Gia in                  | serito Data rilasci<br>Modello 4:                             | 07 V 10 V 2019 V          | marche                                |
| Data ingresso capi:           |                         | Consente di scegliere un modello di us<br>e i capi associati. | cita gia`inserito         | auricolari .                          |
| ······                        |                         |                                                               |                           |                                       |
| – Parametri di ricerca        | a per selezione capi da | aggiungere al modello                                         | Inserimento libero codici | capi da movimentare separati da Invio |
|                               | Dall`A                  | Allevamento/azienda Da Tutti i Cap                            | <b>i</b>                  |                                       |
| Codice:                       | Anno nasc               | ita: Mese nascita:                                            | $\checkmark$              |                                       |
|                               |                         | Reimposta Invia                                               |                           |                                       |

Reimposta Invia

Registra

# Correzione movimentazioni

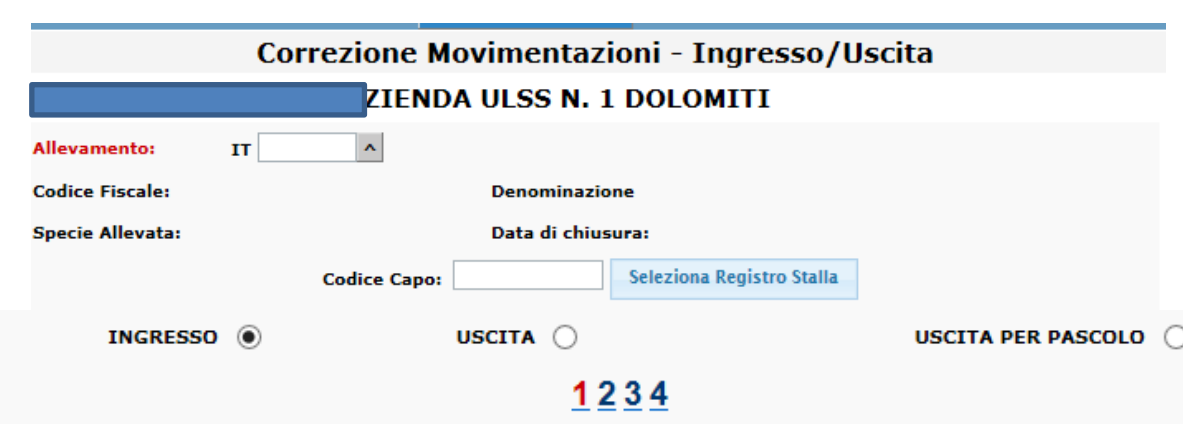

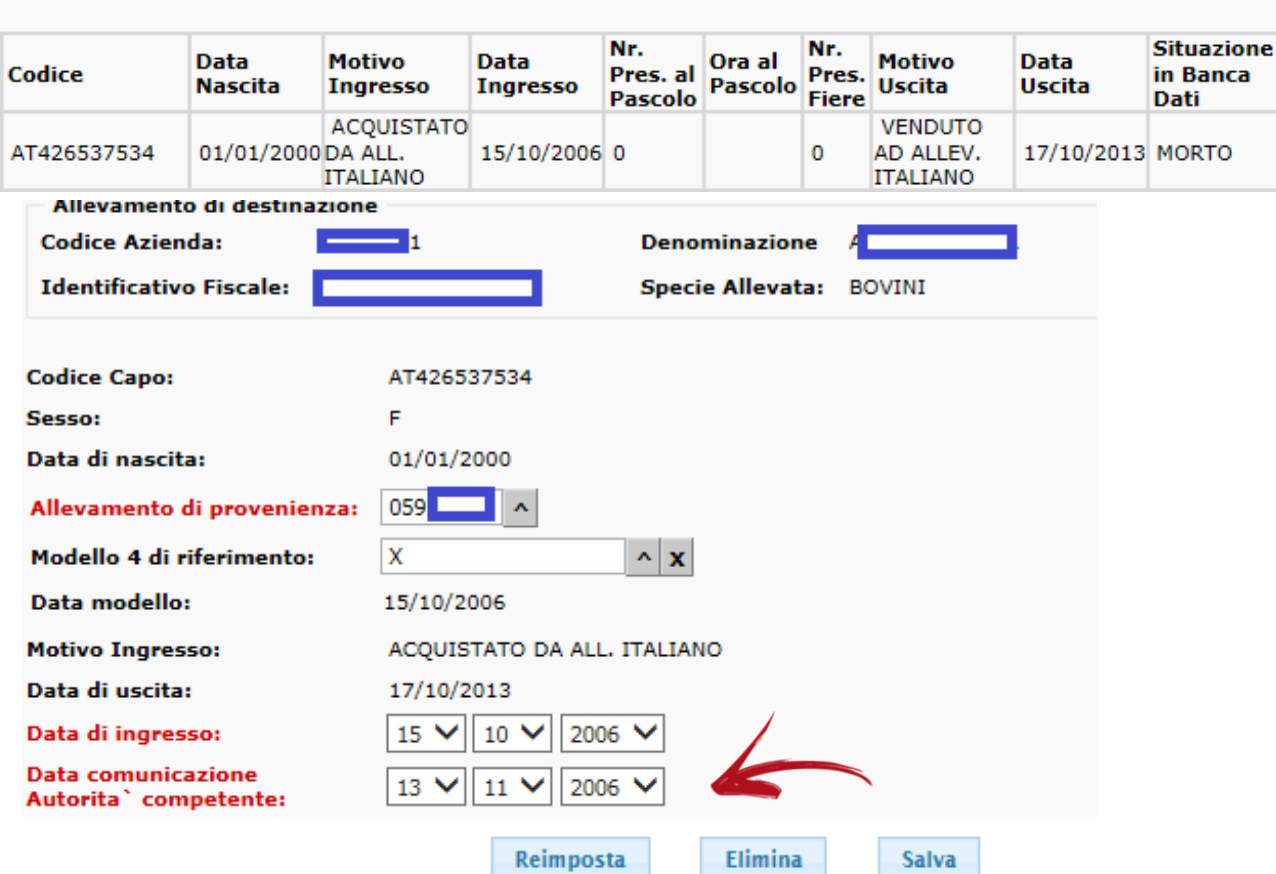

# Movimentazioni Registrazione ingressi > Registrazione uscite > Fiere/Mercati > Correzione movimentazioni Singolo capo Movimenti da/per pascolo multipli

Si parte dall'allevamento, si sceglie la tipologia di movimento, si seleziona il capo e si fanno le correzioni. Le regole per la modifica dei dati sono le stesse: non tutti i dati sono modificabili da tutti i ruoli.

# Modifica dati capi vivi morti/macellati

\* i campi in rosso sono obbligatori

Correzione Dati Anagrafici dei Capi Bovini AZIENDA ULSS N. 1 DOLOMITI Codice Azienda: IT 00 Denominazione **Identificativo Fiscale:** Specie Allevata: BOVINI Codice Capo: IT022990283124 Sesso: F V GRIGIA ALPINA Razza: ~ Data ingresso 02 V 12 V 2018 V 02  $\sim$ 12 🗸 2018 🗸 Data di nascita: Alley. origine: Codice Elettronico Codice Madre: IT022990184187 Data nascita madre: 22/09/2013 Codice Madre Genetica: Codice Precedente: Codice Padre: Parto gemellare No V 2018 🗸 Data Applicazione Marca: 13 🗸 12 🗸 Data Comunicazione 17 🗸 12 🗸 2018 🗸 All `Autorita` Competente: V NATO IN ITALIA Embrione Trasferito: No Origine capo: ITALIA Paese di provenienza: Stato Origine: ۸ Stampa Passaporto: NON STAMPATO Allevamento d`iscrizione: Id. Fiscale: Specie Allevata: BOVINI Denominazione Reimposta Salva Elimina Capo

 
 Registri di stalla

 Correzione dati anagrafici capi
 Capi vivi Capi morti

Stesse regole attuali per la modifica a seconda di dove si trova il capo (no se è uscito dalla stalla, no se è in due registri di stalla contemporaneamente).

Se è stato macellato è il Servizio Veterinario competente sul macello che può modificare il dato.

Il macello può modificare solo i dati relativi alla macellazione, e non i dati anagrafici.

# Iscrizione capi: nascite, prime importazioni

IT025990126062

#### Inserimento nuovi capi in allevamento AZIENDA ULSS N. 1 DOLOMITI Specie allevata: Allevamento: ^ Identificativo Denominazione: Fiscale: Capi Importati da Capi Nati Capi Importati da In Stalla Paesi Terzi Paesi UE **ABILITA SCHEDA 1** Paese Prov. Stato Origine Codice Capo Sesso Data di Nascita ^ ^ M V Data comunicazione Codice Madre Data Ingresso in stalla Azienda di nascita Razza autorita competente ^ Cedola 🚯 Numero di riferimento del certificato Numero di riferimento locale ACCTUNCT SCHEDA 2 Capi Importati da Capi Importati da Capi Nati Paesi Terzi In Stalla Paesi UE ✓ ABILITA SCHEDA 1 Codice Capo Emb.Trasf. Data di Nascita Codice Madre ^ N V Codice Marca ica Codice Padre Codice Elettronico Parto Gemellare N 🗸 ^ IT025990126058 Data comunicazione IT025990126059 Data Appl. Marca Razza autorita competente IT025990126060 07 / 10 / 2019 ^ IT025990126061

Registri di stalla

Iscrizione capi in anagrafe

Λ.

5

A seconda della causale vengono precompilati alcuni campi. Abilitare sempre la scheda per procedere alla compilazione.

Per proseguire con un elenco di capi si flagga

AGGIUNGI SCHEDA 2

| Nei capi nati in stalla |
|-------------------------|
| mi vengono proposte     |
| e marche disponibili    |
| n magazzino nel         |
| codice capo             |

#### Iscrizione capi: nascite, prime importazioni

| Capi Nati<br>In Stalla                                                                                                    | Capi Importati da<br>Paesi UE                                               | Capi Importati da<br>Paesi Terzi                                                                   |                                                        | anagrafe                                             |
|----------------------------------------------------------------------------------------------------|-----------------------------------------------------------------------------|----------------------------------------------------------------------------------------------------|--------------------------------------------------------|------------------------------------------------------|
| Inserisci barcode<br>Codice a barre                                                                                                    |                                                                             |                                                                                                    |                                                        | Incorimon                                            |
| Stato:       ^       Data:         ABILITA SCHEDA 1         Paese Prov.       Stato Origine         ^       ^         Razza       Codice Madre         Cedola       1 | Codice Capo<br>Data Ingresso in stalla                                      | de:<br>Sesso<br>M V<br>Data comunicazione<br>autorita competente<br>/ / /<br>Numero di riferimento | Data di Nascita<br>/////<br>Azienda di nascita<br>//// | E' possibile<br>codice dal<br>Diversa chi            |
| Capi Nati<br>In Stalla<br>Inserisci barcode<br>ABILITA SCHEDA 1<br>Codice Capo<br>Codice Madre Genetica                                                               | Capi Importati da<br>Paesi UE<br>Barco<br>Emb.Trasf.<br>N V<br>Codice Padre | Capi Importati da<br>Paesi Terzi<br>de:<br>Data di nascita<br>Codice Elettronico                   | Codice Madre                                           | Membro<br>Per velociz<br>entry è pos<br>dati dalla r |
| Sesso                                                                                                    | Data Appl. Marca                                                            | Data comunicazione<br>autorita competente<br>07 / 10 / 2019                                        | Razza                                                  | AGGIUNGI SCHEDA 2                                    |
|                                                                                                    |                                                                             |                                                                                                    | Capi Nati<br>In Stalla                                 | Capi Importati da<br>Paesi UE<br>Barcode:            |

Registri di stalla

ione capi in Standard 5

Copia dati dalla riga precedente

Sesso м 🗸

Data comunicazione

autorita competente

Capi Importati da Paesi Terzi

Cod.Precedente

Data Appl. Marca

Numero di riferimento locale

ento AVANZATO

oile leggere il al bar code. chiave di lettura a dello Stato cizzare il data – possibile copiare i a riga precedente.

# Ingresso capi non iscritti in BDN

Π

^

Italia

| Registri di stalla            |   | _    |
|-------------------------------|---|------|
| Iscrizione capi<br>acquistati | > | Star |
|                               |   | Ava  |

^

Copia

dard

izato

Funzione Iscrizione capi acquistati : AZIENDA ULSS N. 1 DOLOMITI sovrapponibile a quella presente in I dati anagrafici che si stanno inserendo sono provvisori: Potrebbero essere aggiornati dall'utente che effettuera l'iscrizione reale. **BDR**, Sono richiesti Allevamento: Denominazione Identificativo Fiscale: ^ dati diversi a Dati sulla provenienza seconda della origine ^ Allevamento di provenienza: Denominazione del capo e se ha o Fiera di provenienza: Denominazione meno il passaporto. Riferimento Modello 4: Data rilascio Modello 4: v La differenza tra Capi con Capi con Capi acquistati con cedola Passaporto Italiano Passaporto UE standard ed Allevamento Codice Madre avanzato è la Codice Madre Codice Capo Data di Nascita Sesso Razza di iscrizione Genetica ^ м 🗸 ^ possibilità di leggere мV ^ ^ *i* barcode ^ мV ^ ~ ~ e di copiare i dati м 🗸 dalla riga superiore Inserisci barcode Data Comunicazione Data Ingresso Data Ingresso Paese di nascita Codice Prec. Data Rilascio Pass. USL rilascio pass. Primo Allevamento Allevamento Corrente Autorita Competente ^ Italia ^

# Iscrizione capi: nascite, prime importazioni

Registrazione capi provenienti dall'estero (Belgio, Francia e Spa recuperati tramite certificato Traces

|                                | AZ                 | TENDA ULSS            | N. I DOLOMITI                                 |                                           |
|--------------------------------|--------------------|-----------------------|-----------------------------------------------|-------------------------------------------|
| Allevamento:<br>Denominazione: | 048 AL             |                       | Specie allevata:<br>Jdentificativo<br>iscale: | BOVINI                                    |
| Parametri di rice              | erca               |                       |                                               |                                           |
| Certificati dispo              | nibili             | (Il certificato, se n | on presente, può essere                       | inserito manualmente)                     |
| Numero Certifica               | to Traces          | INTRA .               | •                                             | Recupera Capi                             |
|                                |                    |                       |                                               |                                           |
| Numero Ce                      | rtificato Traces D | ata Partenza Dat      | a Documento                                   |                                           |
| INTRA.FR.2                     | 017.0079096 0      | 7/09/2017 07/         | 09/2017                                       |                                           |
| Razza                          |                    | Applica               | la razza ai capi selezionati                  |                                           |
| Data Ingresso in s             | talla ////         | Applica               | la data di ingresso ai capi sel               | lezionati                                 |
|                                |                    | 1                     |                                               |                                           |
|                                |                    | Seleziona tutti       | Nessuna selezione                             |                                           |
|                                | DA 1               |                       |                                               |                                           |
| Paese Prov.                    | Stato Origine      | Codice Capo           | Sesso                                         | Data di Nascita                           |
| FR                             | FR                 | FR5455365904          | F 💙                                           | 03 / 03 / 2016                            |
| Razza Passaporto               | Razza              | Codice Madre          | Data Ingresso in stalla                       | Data comunicazione<br>autorita competente |
| FR54213101                     | ^                  | FR5454812505          |                                               |                                           |
| Azienda di nascita             | Cedola 📵           | Numero di riferim     | ento del certificato                          | Numero di riferimento locale              |
|                                |                    | INTRA .FR .2017       | 0079096                                       |                                           |

Registri di stalla Iscrizione capi in Standard anagrafe Avanzato

Sarà possibile

rintracciare il

mano.

è possibile

certificato traces,

oppure scriverlo a

Dal certificato in

formato elettronico

acquisire i dati dei

capi ed integrarli in

modo massivo con

dati comuni a tutti

(razza, data di

ingresso).

# Gestione movimenti a partire dal registro di stalla

|                               | Aggiornan          | nento situazione (                   | di stalla                       |                                |                       |                                       | Correzione dati<br>anagrafici capi                   | > |
|-------------------------------|--------------------|--------------------------------------|---------------------------------|--------------------------------|-----------------------|---------------------------------------|------------------------------------------------------|---|
|                               | 📕 AZIENDA U        | ULSS N. 1 DOLOMI                     | TI                              |                                |                       |                                       | Iscrizione capi                                      |   |
| llevamento:                   | IT 048             |                                      |                                 | Denominazione                  |                       | 3                                     | acquistati                                           | > |
| `allevamento d`ingresso pre   | esenta limitazioni |                                      | Dettaglio                       |                                |                       |                                       | Marcatura entro 6<br>mesi                            | > |
| odice Fiscale:                | 0:                 |                                      |                                 | Specie Allevata:               | BOVINI                |                                       | Morte / abbattimento<br>/ macellazione in<br>azienda | > |
| zienda ASL:                   | AZIENDA ULSS N     | I. 1 DO<br>Modifica dati allevamento | Stampa Registro d               | i Stalla (html)                | Stampa Registro di s  | talla (pdf)                           | Fase transitoria                                     | > |
| Inserisci Movimentazioni      | Ingressi in Stalla | Ingresso da fier                     | a mercato                       | Rientro dall`e:                | stero                 | Rientro da pascolo                    | Aggiornamento<br>registro di stalla                  |   |
| Uscita verso Allevamento Ital | liano              | Uscita verso Macello                 | Uscita ver                      | so Estero                      | Uscita verso Fier     | a/Mercato                             | Uscita verso pascolo                                 |   |
|                               |                    | Morte/Abbattimento                   | Furto capi/p                    | assaporti                      | Iscrizione Capi       |                                       |                                                      |   |
| Correzioni Movimentazioni     | Corre<br>Ing       | resso Cano                           | cellazione/Correzione<br>Uscita | C                              | nina Riga<br>Registro | Modifica Dati<br>Anagrafici 🔿<br>Capo |                                                      |   |
|                               | Codice Cap         |                                      | Solo capi prese                 | nti Ordina pe<br>gistro Stalla | er: 🔿 Matricola       | Data ingresso                         |                                                      |   |

Registri di stalla

Iscrizione capi in anagrafe

Iscrizione capi nati

morti

Moviment

#### <u>1 2 3 4 5 6 7 8 9 10 11 12 13 14 15 16 17 18 19 20 21 22 23 24 25 26 27 28 29 30 31 32 33 34 35 36 37 38 39 40 41 42 43 44 45 46 47 48 49 50</u>

| Di seguito vengono visualizzati i primi 1000 Record.<br>Si consiglia di fornire dei requisiti piu restrittivi!<br>( <u>Torna Indietro</u> ) |                  |                                |                 |       |                                     |                |                               |                             |            |
|----------------------------------------------------------------------------------------------------|------------------|--------------------------------|-----------------|-------|-------------------------------------|----------------|-------------------------------|-----------------------------|------------|
| Codice                                                                                                    | Data<br>Ingresso | Motivo Ingresso                | Data<br>Nascita | Sesso | Razza                               | Data<br>Uscita | Motivo Uscita                 | Situazione in Banca<br>Dati | Passaporto |
| AT701759314                                                                                                    | 01/12/2008       | ACQUISTATO DA ALL.<br>ITALIANO | 23/10/2007      | м     | PEZZATA ROSSA ITALIANA<br>SIMMENTAL | 16/12/2008     | VENDUTO AD ALLEV.<br>ITALIANO | MORTO                       | CEE        |

#### Tenuta registro di stalla in BDN

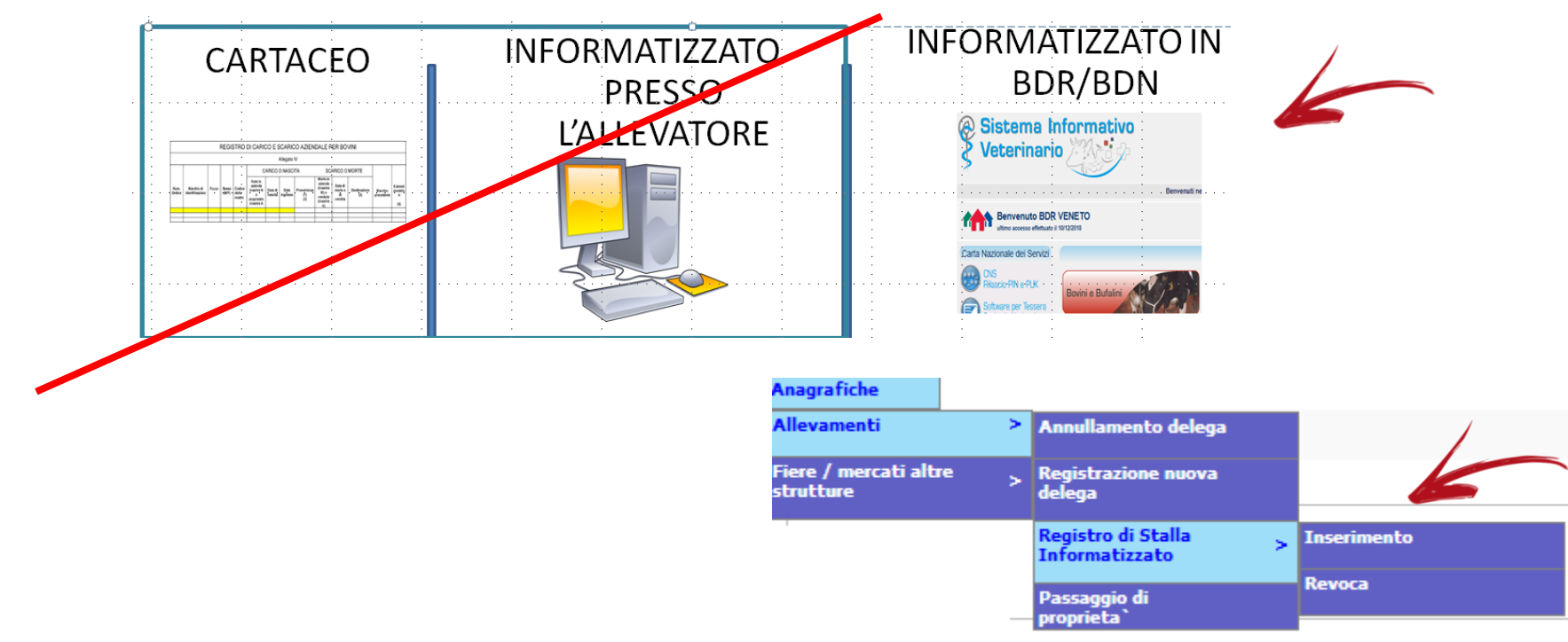

Finora in BDR il dato veniva inserito SOLO dal Servizio Veterinario. In BDN l'allevatore o suo delegato può informatizzare direttamente la informazione di avere scelto di tenere il registro di stalla direttamente in BDN, ma deve comunque comunicarlo al Servizio Veterinario.

|                                                                      | Identificativi                  | Registri d |                                                         |
|----------------------------------------------------------------------|---------------------------------|------------|---------------------------------------------------------|
| Pichiasta marcha auricalari puovi codici                             | Ident. Elettronici              | >          |                                                         |
|                                                                      | Identificativi<br>auricolari ed | >          | Richiesta nuovi codici<br>tradizionali +                |
| Richiesta nuovi codici auricolari/elettronici                        | Richiesta Accessor              | i          | elettronici per<br>Allevatore<br>Bichiosta nuovi codici |
| AZIENDA ULSS N. 1 DOLOMITI                                           | Stato richiesta                 | >          | tradizionali +<br>elettronici per                       |
| Tipologia identificativi                                             | Eliminazione richie             | ste >      | Richiesta duplicati                                     |
| Marche Auricolari 💿 Marche auricolari e Identificativi elettronici 🔘 | Situazione passata              | >          |                                                         |

| Allevamento:             | ^           |          |       |   |
|--------------------------|-------------|----------|-------|---|
| Codice Fiscale:          | Denominazio | one:     |       |   |
| Indirizzo:               |             |          |       |   |
| Localita`:               |             |          |       |   |
| Comune:                  |             | Cap:     | Prov: |   |
| Richiede in data 08/10/2 | 2019        |          |       |   |
| Fornitore:               |             |          | ^     |   |
| Codice:                  |             |          |       |   |
| Indirizzo:               |             |          |       |   |
| Localita`:               |             |          |       |   |
| Comune:                  |             | Cap:     | Prov: |   |
|                          |             |          |       |   |
| Note:                    |             |          |       |   |
| - Identificativi         |             |          |       |   |
| N. Identificativi :      |             | Giallo 🔻 |       |   |
| Tipo marca auricolare:   |             |          |       | ^ |

Nella parte restante della maschera si andranno ad indicare i dati del Fornitore, Tipo marca e i dati relativi alla Consegna e Fatturazione

# Ric aur

| Richie<br>aurico | ste dupl<br>Iari    | icati ma                   | rche              | Id<br>Id<br>au<br>ele<br>Ri<br>St<br>Eli | entificativi<br>ent. Elettronici<br>ricolari ed<br>ettronici<br>chiesta Accessori<br>ato richiesta<br>minazione richieste | <ul> <li>Richiesta nuovi codici<br/>tradizionali +<br/>elettronici per<br/>Allevatore<br/>Richiesta duplicati</li> </ul> |
|------------------|---------------------|----------------------------|-------------------|------------------------------------------|----------------------------------------------------------------------------------------------------|----------------------------------------------------------------------------------------------------|
|                  | Richies             | te di Identifie            | ativi in sos      | tituzione <sup>sit</sup>                 | tuazione passata                                                                                                    | >                                                                                                    |
| E                | : AZIEN             | DA ULSS N. 1               | DOLOMITI          |                                          |                                                                                                    |                                                                                                    |
| Allevamento:     | IT 0 ^              |                            |                   |                                          |                                                                                                    |                                                                                                    |
| Codice Fiscale:  | 0:                  | Denominazion               | e Al              |                                          |                                                                                                    |                                                                                                    |
| Indirizzo:       | LUCI CILLING THE    | GRIGHER, 5                 |                   |                                          |                                                                                                    |                                                                                                    |
| Localita`:       |                     |                            |                   |                                          |                                                                                                    | i                                                                                                    |
| Comune:          | s                   |                            | Cap: 320          | 35 Prov: BL                              |                                                                                                    |                                                                                                    |
|                  | Richiede in data 08 | 8/10/2019 <b>autorizza</b> | ione ad approvvig | ionarsi dei segue                        | nti identificativi in                                                                                                    | c<br>sostituzione:                                                                                                    |
| 1T028            | 99 ^                | Stato del capo             | Secondaria        | Principale                               | Per capi iscri                                                                                                    | itti a libro genealogico "                                                                                               |
|                  |                     | Stato del capo             | Secondaria        | Principale                               | Per capi iscri                                                                                                    | itti a libro genealogico                                                                                                 |
|                  | ^                   | Stato del capo             | Secondaria        | Principale                               | 📃 Per capi iscri                                                                                                    | itti a libro genealogico                                                                                                 |

La procedura indicando i primi 5 caratteri della marca da duplicare, propone l'elenco delle marche a disposizione dell'allevamento

Nella parte restante della maschera si andranno ad indicare i dati del Fornitore, Tipo marca e i dati relativi alla Consegna e **Fatturazione** 

| State                                      | o richieste                  |                  |                       | Identificativi<br>Ident. Elettronici<br>Identificativi<br>auricolari ed<br>elettronici<br>Richiesta Accessori | >                    |
|--------------------------------------------|------------------------------|------------------|-----------------------|----------------------------------------------------------------------------------------------------|----------------------|
|                                            | Ricerca Ordin                | e per Stato di A | vanzamento            | Stato richiesta                                                                                               | Richieste allevatore |
|                                            | : AZIENDA UL                 | SS N. 1 DOLOMIT  | I                     |                                                                                                    | Richieste duplicati  |
| Allevamento:                               | •                            | Spe              | cie allevata:         |                                                                                                    |                      |
| Denominazione                              |                              |                  | Id. Fiscale:          |                                                                                                    |                      |
| Identificativi ()<br>Fornitore:<br>Codice: | Identificativi elettronici O | Entrambe March   | e auricolari bioptich | e/bicomponente O                                                                                              | )                    |
| cources                                    |                              |                  |                       |                                                                                                    |                      |
| Indirizzo:                                 |                              |                  | Localita :            |                                                                                                    |                      |
| Indirizzo:<br>Comune:                      |                              |                  | Localita :<br>Cap:    | Prov:                                                                                                    |                      |

sia per i nuovi codici che per le richieste di duplicati

| nn           | ulla rich              | nieste                             |                                |                      |            | I<br>I<br>I         | <mark>dentif</mark><br>dent.<br>dentif | icativi<br>Elettronici<br>icativi | ^ |                |
|--------------|------------------------|------------------------------------|--------------------------------|----------------------|------------|---------------------|----------------------------------------|-----------------------------------|---|----------------|
|              |                        | Annullamento rich                  | iesta iden                     | tificativi           |            | e                   | uricol:<br>lettro                      | ari ed<br>nici                    | ^ |                |
|              |                        | ZIENDA ULSS N. 1                   | DOLOMITI                       |                      |            | R                   | ichies                                 | ta Accessori                      |   |                |
| sistono n.   | 4 Richieste di autoriz | zazione per l`acquisto di n. 4     | 5 Identificativi               | in totale.           |            | s                   | tato r                                 | ichiesta                          | > |                |
| Filtra per c | odice Azienda          | Applica Filtro                     |                                |                      |            | E                   | limina                                 | zione richieste                   | > | Identificativi |
| 🗆 Visu       | alizza marche          | auricolari bioptiche,              | /bicompon                      | ente                 |            |                     |                                        |                                   |   | Duplicati      |
|              |                        | Causale rifiuto                    |                                | ^                    |            |                     |                                        |                                   |   |                |
|              |                        | Data di rifiuto<br>Seleziona tutti | 08/10/2019<br>Nessuna selezion | e                    |            |                     |                                        |                                   |   |                |
| Azienda      | Id.Fiscale             | Denominazione                      | Fornitore                      | N.<br>Identificativi | Data rich. | Tipolog<br>richiest | ia<br>a                                |                                   |   |                |
| o            |                        |                                    | ANITEC<br>SRL                  | 10                   | 30/09/2019 | Marche<br>auricola  | ri 🗌                                   |                                   |   |                |
| o            |                        | E                                  | ANITEC<br>SRL                  | 20                   | 13/05/2010 | Marche<br>auricola  | ri 🗌                                   |                                   |   |                |
|              |                        |                                    | ANITEC                         | 5                    | 08/09/2008 | Marche              |                                        |                                   |   |                |
| 0            |                        |                                    | SRL                            |                      |            | auricola            |                                        |                                   |   |                |

Solo se la richiesta non è stata confermata da parte del Servizio Veterinario, ed è una funzione che può usare solo l'ASL.

È possibile indicare la causale del rifiuto.

# Flin

| Elimina                                                    | richieste                                                                | Eliminazion<br>richieste | e > Ide |
|------------------------------------------------------------|--------------------------------------------------------------------------|--------------------------|---------|
|                                                            | Ricerca Richiesta                                                        |                          |         |
|                                                            | AZIENDA ULSS N. 1 DOLOMITI                                               |                          |         |
| Allevamento:<br>Denominazione                              | Specie alleva     Id. Fisca                                              | ta:<br>ale:              |         |
| Tipologia marca<br>Identificativi ()<br>Giacenza fornitori | Identificativi elettronici O<br>Marche auricolari bioptiche/bicomponente | Entrambe                 |         |
| Fornitore:<br>Codice:<br>Indirizzo:<br>Comune:             | Localita`:<br>Cap:                                                       | Prov:                    |         |
| Data di richiesta:                                         | Dal: 08 ▼ 10 ▼ 2019 ▼ al: 08 ▼ 10 ▼ 2019 ▼                               |                          |         |

ntificativi

licati

Il richiedente può eliminarla solo se la richiesta non è stata confermata da parte del Servizio Veterinario. Il Servizio Veterinario può eliminarla solo se la richiesta non è stata presa in carico dal produttore.

## Compilazione modello 4 elettronico per partita

#### I dati da registrare sono gli stessi che si compilano in SIVE

Modello 4
 Gompilazione modello 4

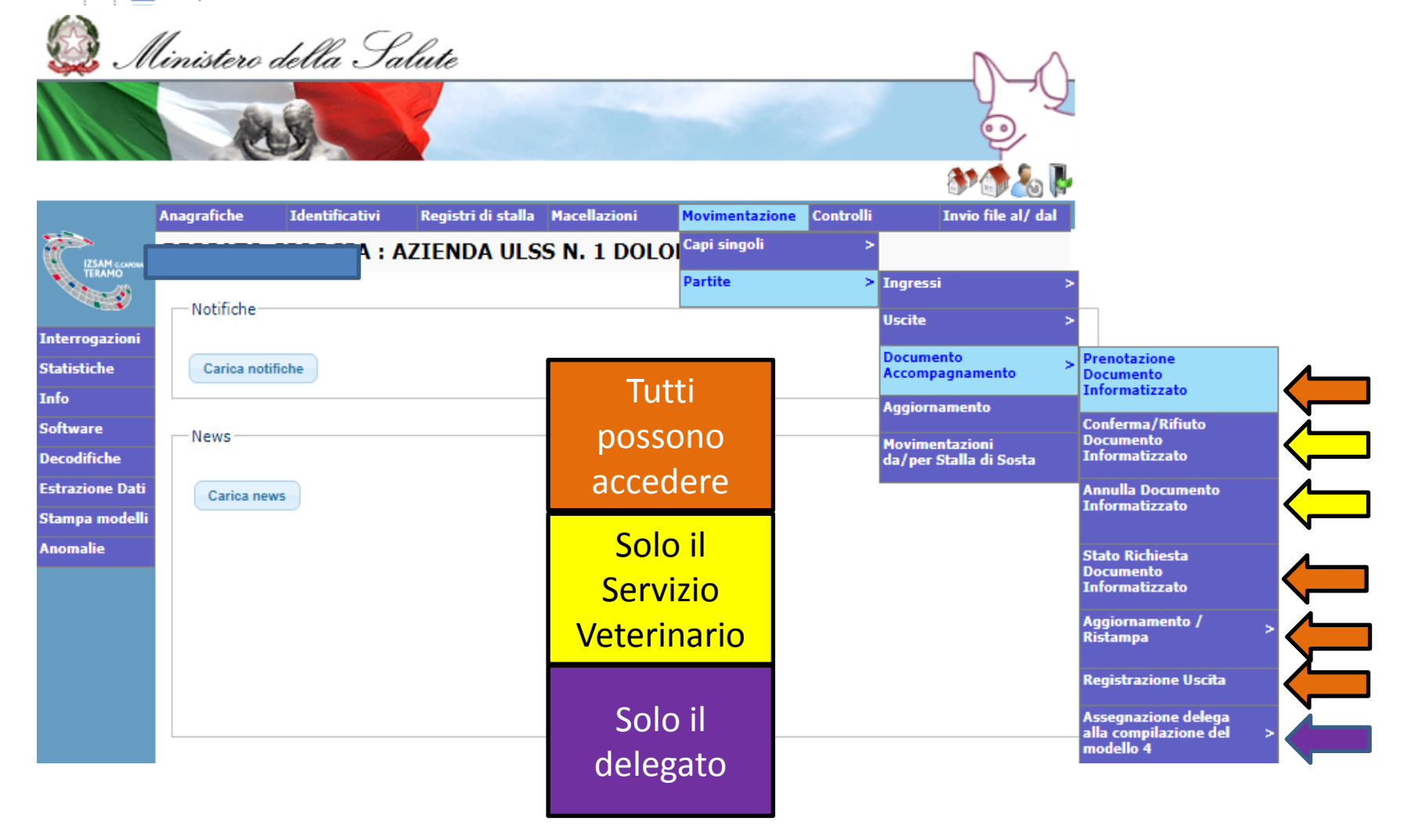

| _             | Mostra Menu`                                                                        |
|---------------|-------------------------------------------------------------------------------------|
| <b>C</b>      | Creazione del documento di accompagnamento                                          |
| TERAMO        | AZIENDA ULSS N. 1 DOLOMITI                                                          |
|               | Allevamento                                                                         |
|               | Allevamento<br>di provenienza Denominazione                                         |
|               | Codice Fiscale: Specie allevata: SUINI                                              |
|               | Data Inizio Attivita`: 16/11/1998 Data Fine Attivita`:                              |
|               |                                                                                     |
|               |                                                                                     |
|               | Allevamento* Fiera/Mercato Macello Macello Macellazione domiciliare per autoconsumo |
|               | * Allevamento/Stalla di sosta/Stabulario/Punto di sosta/Centro di raccolta/Altro    |
| Allevamento   | di destinazione<br>Denominazione:<br>Tipologia<br>struttura:                        |
| Macello di de | stinazione                                                                          |
| Regione:      | Codice     macello:     Denominazione                                               |
|               | Macellazione domiciliare per autoconsu                                              |
| Persona des   |                                                                                     |

Quando il proprietario acquista il maiale per macellarlo a casa propria: non lo DETIENE e quindi non ha bisogno del codice 317. ATTENZIONE CHE NON C'È UNIFORMITÀ DI COMPORTAMENTO NELLA AUTORIZZAZIONE DI TALE PRATICA. RIFERIRSI AL SERVIZIO VETERINARIO/REGIONE

Codice Fiscale:

Comune:

# Compilazione modello 4 elettronico per partita

|                                            | Contatore su allevamento –                                                                                                | si azzera ad inizio anno                                  |
|--------------------------------------------|----------------------------------------------------------------------------------------------------|-----------------------------------------------------------|
| Estremi Documento IT006BL1922019 00003     | Numero capi<br>previsti/presunti:                                                                                         |                                                           |
| Data di uscita<br>prevista                 | Imposta data odierna                                                                                                    |                                                           |
| Dettaglio Movimentazione                   | Quando sono presenti più ca<br>aggiungerle usando il tasto<br>Se hanno provenienze diver<br>raggrupparle in un'unica riga | ategorie, si deve<br>«aggiungi riga».<br>se bisogna<br>a. |
| Aggiungi riga                              | Cancella riga                                                                                                    |                                                           |
| * Inserire il codice aziendale             |                                                                                                    |                                                           |
| Specie Categoria Razza                     | Sesso Eta` (mesi) N. Capi                                                                                                 |                                                           |
| SUINI                                      | Non specificato     ✓                                                                                                    |                                                           |
| Nati in Identificazione Provenienza stalla | * Modello Data Modello                                                                                                    |                                                           |
|                                            |                                                                                                    |                                                           |
|                                            |                                                                                                    |                                                           |

# Compilazione I.C.A.

| La compilazione della dichiara<br>tutte le sue par | azione é obbligatoria se la destir<br>ti eccetto i campi relativi al vete         | nazione é macello o stalla di s<br>erinario che fornisce assisten | sosta da macello e deve essere com<br>za zooiatrica all'allevamento. | ipilata in |  |  |  |
|----------------------------------------------------|-----------------------------------------------------------------------------------|-------------------------------------------------------------------|----------------------------------------------------------------------|------------|--|--|--|
| Dichiara inoltre che gli animal                    | i destinati alla macellazione                                                     |                                                                   |                                                                      |            |  |  |  |
| 1) 🖉 NON SONO STATI TR                             | ATTATI O ALIMENTATI CON SO                                                        | STANZE DI CUI E' VIETATO L'                                       | IMPIEGO                                                              |            |  |  |  |
| 2) 🖉 nei 90 giorni precede                         | enti la data odierna 🔲 dalla                                                      | nascita                                                           |                                                                      |            |  |  |  |
| a) 🔲 NON SONO STATI                                | SONO STATI sottoposti a<br>marzo 2006, n.158                                      | trattamento con le seguenti s                                     | ostanze di cui agli art.4 e 5, del D.I                               | .vo 16     |  |  |  |
| b) 📄 NON SONO STATI                                | b) 🗌 NON SONO STATI 📄 SONO STATI sottoposti a trattamento con i seguenti alimenti |                                                                   |                                                                      |            |  |  |  |
| c) NON SONO STATI                                  | ✓ SONO STATI sottoposti a t                                                       | trattamento con le seguenti s                                     | pecialita'                                                           |            |  |  |  |
| Recupero dei farma                                 | ci dal Prontuario on-line dei med                                                 | licinali veterinari                                               |                                                                      |            |  |  |  |
| Identificativo                                     | Lista trattamenti                                                                 | Data somministrazione                                             | Periodo sospensione                                                  |            |  |  |  |
|                                                    | Specialità medicinali 🔹                                                           | 20 ▼ 09 ▼ 2019 ▼                                                  | 20 gg                                                                |            |  |  |  |
| Denominazione                                      |                                                                                   | Confezione                                                        |                                                                      |            |  |  |  |
| BAYCOX MULTI                                       | ^                                                                                 | FLACONE DA 100ML DI SOSPEN                                        | SIONE PER USO ORALE PER BOVIN                                        |            |  |  |  |
|                                                    |                                                                                   |                                                                   | Aggiungi riga Elimina riga                                           |            |  |  |  |

Invece che compilare i trattamenti capo per capo, si può allegare un documento in pdf al punto seguente dove c'è il tasto "sfoglia".

#### Compilazione trasporto

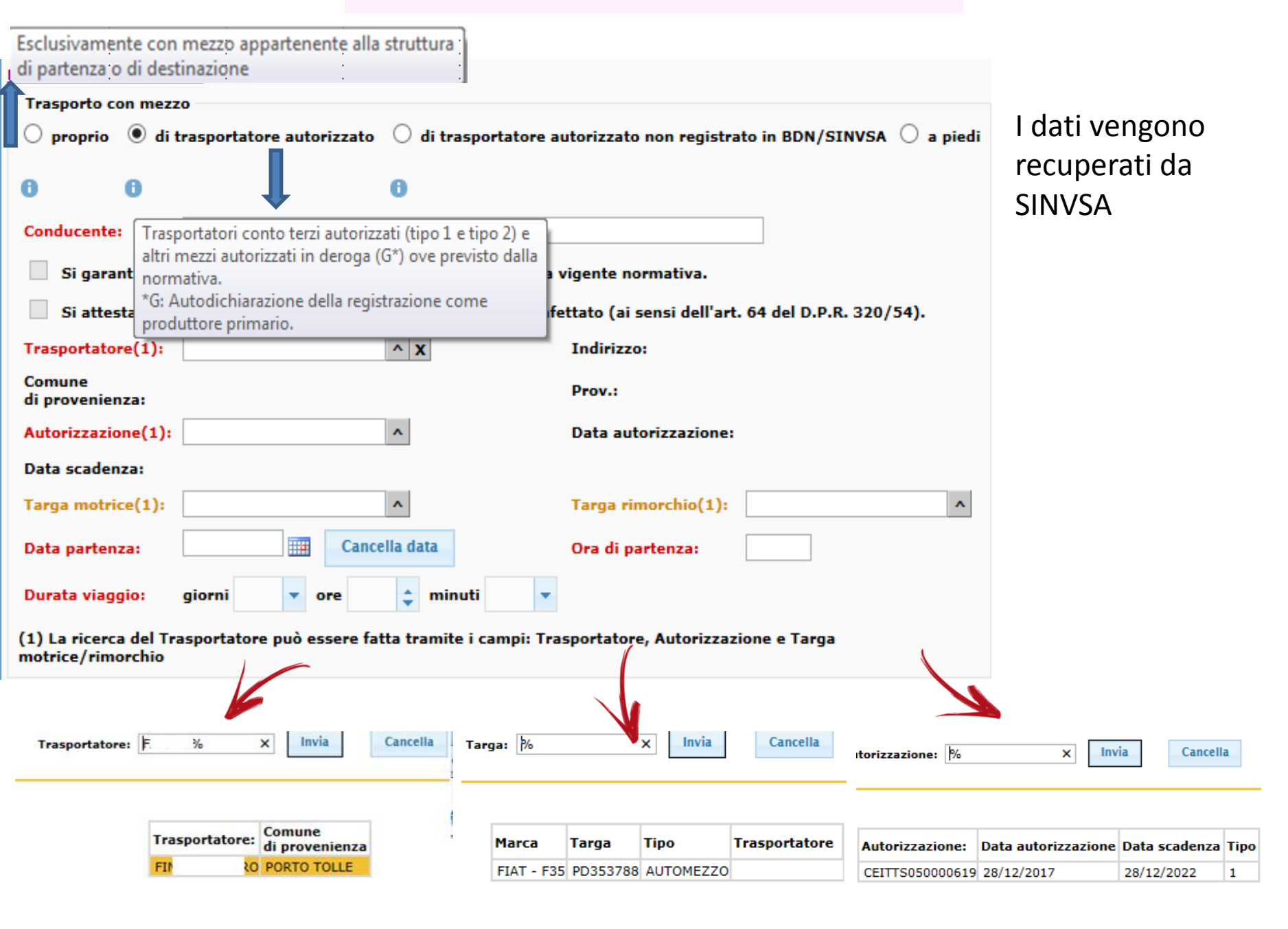

#### Modifica Modello 4

Il modello 4 può essere modificato, cancellato o eventualmente ristampato prima che venga confermato o rifiutato dal Servizio Veterinario . Quindi l'intervento che si può fare è minimo, poiché quasi tutti i nostri modelli 4 sono validati in automatico.

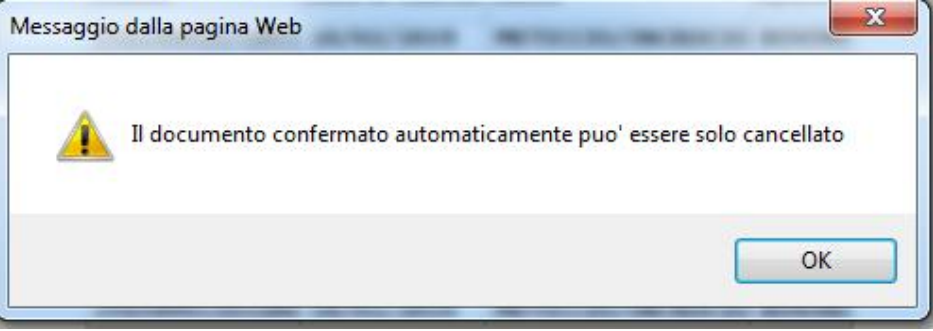

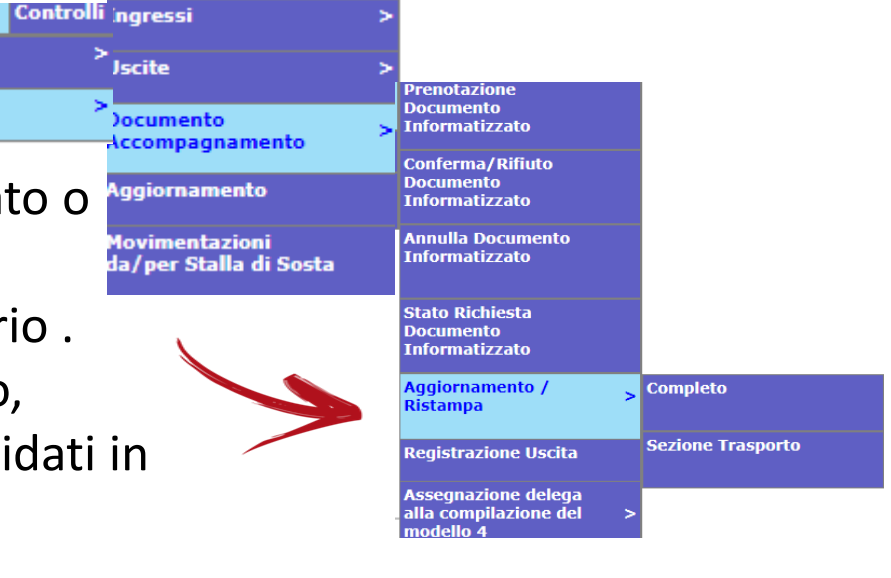

Solo il Servizio Veterinario può eliminare il modello 4 una volta che è stato validato.

Movimentazione Capi singoli

Partite

In BDN non esiste lo stato "BOZZA" – grigio di BDR. Una volta che il modello è validato si può modificare la parte del trasporto ed eventualmente eliminare capi.

#### Modifica Modello 4 – sezione trasporto

#### <u>tostra sezione dichiarazioni per il macello e informazioni sulla catena alimentare (I.C.A.)</u>

| Trasporto co | n mezz  |                 | utorizzato | () di t |                                     | trata in PDN/SINVSA | 🔿 a nindi |
|--------------|---------|-----------------|------------|---------|-------------------------------------|---------------------|-----------|
|              | _ ui    | trasportatore a | utorizzato | © art   | trasportatore autorizzato non regis |                     |           |
| 0            | 0       |                 |            | 0       |                                     |                     |           |
| Conducente:  |         | SC              | ₹EA        |         |                                     |                     |           |
| Trasportator | e:      | S               | RL         |         |                                     |                     |           |
| Targa:       |         | FV1CIIII        |            |         |                                     |                     |           |
| Data partenz | a       | 24/09/2019      | Cancel     | la data | Ora di partenza:                    | 06:00               |           |
| Durata viagg | jio:    | 0g3h0m          |            |         |                                     |                     |           |
| * I campi in | ı rosso | sono obbliga    | tori       |         |                                     |                     |           |

|                   |                      |                    |                   |                 |                           | Movim              | entazione C          | ontrolli                        |                         |       |                                                |   |
|-------------------|----------------------|--------------------|-------------------|-----------------|---------------------------|--------------------|----------------------|---------------------------------|-------------------------|-------|------------------------------------------------|---|
| Ar                | nnulla               | Мос                | dello 4           |                 |                           | Capi si<br>Partite | ingoli               | ><br><mark>&gt;</mark> Ingressi |                         |       | >                                              |   |
|                   |                      |                    |                   |                 |                           |                    |                      | Uscite                          |                         |       | >                                              |   |
|                   |                      |                    |                   |                 |                           |                    |                      | Docume<br>Accompa               | nto<br>Ignamen          | to    | Prenotazione<br>Documento<br>Informatizzato    |   |
|                   |                      |                    |                   |                 |                           |                    |                      | Aggiorna                        | imento                  |       | Conferma/Rifiuto                               |   |
|                   |                      |                    | Ric               | erca mod        | elli                      |                    |                      | Movimer<br>da/per S             | itazioni<br>Italla di S | iosta | Documento<br>Informatizzato                    |   |
|                   |                      | <b>\:AZIE</b>      | NDA ULSS          | N. 1 DOLO       | MITI                      |                    |                      |                                 |                         |       | Annulla Documento<br>Informatizzato            |   |
| Codice            | Allevamento          | 006B               | L192 Tip          | o destinazione  | Tutte                     |                    | T                    |                                 | /                       |       | Stato Richiesta<br>Documento<br>Informatizzato |   |
| ⊤Data Rid         | :hiesta              |                    |                   |                 |                           |                    |                      |                                 |                         |       | Aggiornamento /<br>Ristampa                    | ; |
|                   | I                    | Dal 01             | ▼ 10 ▼ 2019       | ¥               | AI 08 ¥                   | 10 🔻 2019 🔻        | '                    |                                 |                         |       | Registrazione Uscita                           |   |
| Filtro per        | data uscita da a     | illevamento        | , 🗆               | Seleziona tutti | Nessuna selezio           | one                |                      |                                 |                         |       |                                                |   |
| Codice<br>Azienda | Id Fiscale<br>allev. | Specie<br>Allevata | Data<br>Richiesta | Data uscita     | Tipologia<br>destinazione | Destinazione       | Estremi<br>documento | Data<br>autorizzazione<br>ASL   | Data<br>rifiuto<br>ASL  |       |                                                |   |
|                   |                      | SUINI              | 04/10/2019        | 07/10/2019      | ALLEVAMENTO               |                    | /100                 | 04/10/2019                      |                         |       |                                                |   |
|                   |                      | SUINI              | 04/10/2019        | 07/10/2019      | ALLEVAMENTO               |                    | /101                 | 04/10/2019                      |                         |       |                                                |   |
|                   |                      |                    | Cere              | Annulla         | Annulla Doo               | c. Inform.         |                      |                                 |                         |       |                                                |   |

# Stato Richiesta documento

|                                                                                                    | Capi singoli                    | >                            |                          |                                         |                        |                                                 |
|----------------------------------------------------------------------------------------------------|---------------------------------|------------------------------|--------------------------|-----------------------------------------|------------------------|-------------------------------------------------|
| informatizzato                                                                                                    | Partite                         | >                            | Ingres                   | si                                      | >                      |                                                 |
|                                                                                                    | L                               |                              | Uscite                   |                                         | >                      |                                                 |
|                                                                                                    |                                 |                              | Docum<br>Accom           | ento<br>pagnamento                      | >                      | Prenotazione<br>Documento<br>Informatizzato     |
| Ricerca modelli                                                                                                    |                                 |                              | Aggior                   | namento                                 |                        | 0[]D:[:-1-                                      |
| NDA ULSS N. 1 DOLOMITI                                                                                                  |                                 |                              | Movim<br>da/pei          | entazioni<br><sup>.</sup> Stalla di Sos | ta                     | Conferma/Rifluto<br>Documento<br>Informatizzato |
| Origine   Destinazione                                                                                                  |                                 |                              |                          |                                         |                        | Annulla Documento<br>Informatizzato             |
| Distretto Codice Allevamento 006BL192 Tipo destinazione Tutte                                                           | T                               |                              |                          |                                         |                        | Stato Richiesta<br>Documento<br>Informatizzato  |
|                                                                                                    |                                 |                              |                          |                                         |                        | Aggiornamento /<br>Ristampa                     |
| Dal 01 ¥ 10 ¥ 2019 ¥ Al 08 ¥ 10                                                                                         | ▼ 2019 ▼                        |                              |                          |                                         |                        | Registrazione Uscita                            |
| Modelli da confermare/rifiutare                                                                                         |                                 |                              |                          |                                         |                        |                                                 |
| Modelli da vita in uscita dal territorio di competenza Modelli confermati in uscita da allevan movimentazione di uscita | nenti di competenza senz        | a                            |                          |                                         |                        |                                                 |
| 📄 Escludi modelli non autorizzati 🔋 📄 Escludi modelli relativi a movimentazio                                           | oni già effettuate              |                              |                          |                                         |                        |                                                 |
| Escludi modelli di allevamenti non delegati ASL                                                                         |                                 |                              |                          |                                         |                        |                                                 |
| Filtro per data uscita da allevamento                                                                                   |                                 |                              |                          |                                         |                        |                                                 |
|                                                                                                    |                                 |                              |                          |                                         |                        |                                                 |
| Codice Azienda allev. Specie Data Richiesta Data uscita Tipologia destinazione Des                                      | stinazione Estremi<br>documento | N. capi<br>previsti/presunti | N.<br>capi a<br>usciti a | Data<br>autorizzazione<br>ASL           | Data<br>rifiuto<br>ASL |                                                 |
| UINI 04/10/2019 07/10/2019 ALLEVAME                                                                                     | /101                            | 200                          |                          | 04/10/2019                              |                        |                                                 |
| UINI 04/10/2019 07/10/2019 ALLEVAME                                                                                     | /100                            | 560                          |                          | 04/10/2019                              |                        |                                                 |
| Esporta Dati Excel Cerca                                                                                                | Annulla                         |                              |                          |                                         |                        |                                                 |

Movimentazione Controlli

#### Stato Richiesta documento informatizzato

|          |                                 |                | Mostra Menu`                 |         |               |          |               |            |                    |              |                        |                             |
|----------|---------------------------------|----------------|------------------------------|---------|---------------|----------|---------------|------------|--------------------|--------------|------------------------|-----------------------------|
| <u> </u> |                                 |                | Modello info                 | rmat    | tizzat        | 0        |               |            |                    |              |                        |                             |
|          |                                 | AZ             | IENDA ULSS N. 1 D            | OLO     | MITI          |          |               |            |                    |              |                        |                             |
|          | IL MODELLO E' STA               | ATO AUTORIZZAT | TO AUTOMATICAMENTE IN        | DATA:   | 04/10/2       | 2019     |               |            | IT006BL            | 1922019/     | 101                    |                             |
|          | Identificazione _               |                |                              |         |               |          |               |            |                    |              | _                      |                             |
|          | Allevamento:                    |                | Denominazione:               | \$      |               |          |               |            |                    |              |                        |                             |
|          | Codice Fiscale:                 |                | Specie allevata:             | SUINI   |               |          |               |            |                    | _            |                        |                             |
|          | Data inizio<br>attivita`:       | 16/11/1998     | Data Fine<br>Attivita`:      |         |               |          |               |            |                    |              |                        |                             |
|          | Numero capi<br>previsti/presunt | ti: 200        |                              | De      | ttaglio mo    | dello    |               |            | -                  |              |                        |                             |
|          | Destinazione —                  |                |                              |         |               |          |               |            |                    |              |                        |                             |
|          | Allevamento:                    | 004PN002       | Denominazione:               | Bi 🗎 Ve | tinfo.it/suin | i/movim  | ientazione_su | uini/lista | a_dettaglio.pl?P_F | RECORD_ID_SI | EL=2064542&            | P_PRENOTAZIO                |
|          | Codice Fiscale:                 | 00642520233    | Specie allevata:             | s       |               |          |               | E          | lenco Dettag       | glio         |                        |                             |
|          | Mostra sezione tra              | <u>sporto</u>  |                              |         |               |          |               |            |                    |              |                        |                             |
|          | Attestazioni sanita             | rie            |                              | Specie  | Categoria     | Razza    | Sesso Eta     | N.<br>Capi | Identificazione    | Provenienza  | Modello<br>Provenienza | Data Modello<br>Provenienza |
|          |                                 |                |                              | SUINI   | LATTONZOL     | 1        | Femmina 0     | 200        | 11006BL192         | 006BL192     | *                      | 01/01/2019                  |
|          |                                 | Torna indietro | Modello alla data di conferm | 4       | Сорі          | ia del r | modello co    | n dati     | attuali            |              |                        |                             |

|                             |                                                                                             | Movimentazione C         | ontrolli                                 |                              |
|-----------------------------|---------------------------------------------------------------------------------------------|--------------------------|------------------------------------------|------------------------------|
| Utilizzo ma                 | dello 4 ner registrare uscita                                                               | Capi singoli<br>Partite  | <u> </u>                                 |                              |
| 0111220111                  | dello + per registrare userta                                                               | Partite                  | Ingressi                                 |                              |
|                             | Registrazione uscita                                                                        |                          | Uscite ;                                 | Provedeniene                 |
|                             | AZIENDA ULSS N. 1 DOLOMITI                                                                  |                          | Documento<br>Accompagnamento             | Documento<br>Informatizzato  |
| Allevamento:                | 102 Penominazione                                                                           |                          | Aggiornamento                            | Conferma/Rifiuto             |
| Codice Fiscale:             | /1998 Data Fine Attivita`:                                                                  |                          | Movimentazioni<br>da/ner Stalla di Sosta | Documento<br>Informatizzato  |
| Cerca modelli 4 elettronici | in uscita                                                                                   |                          |                                          | Annulla Documento            |
| Ricerca Da                  | I: 23 ▼ 09 ▼ 2019 ▼ AI: 08 ▼ 10 ▼ 2019 ▼                                                    |                          |                                          | Informatizzato               |
|                             | Cerca                                                                                       |                          |                                          | Stato Richiesta<br>Documento |
|                             | 1                                                                                           |                          |                                          | Informatizzato               |
| Codice T                    | Registrazione uscit                                                                         | 2                        |                                          | Aggiornamento /<br>Ristampa  |
| 04PN002 /                   | : AZIENDA ULSS N. 1 DOLOMITI                                                                |                          |                                          | Registrazione Uscita         |
| UT PARTS F                  | Identificazione                                                                             |                          |                                          |                              |
|                             | Allevamento Denominazione Denominazione                                                     |                          |                                          |                              |
|                             | Codice Fiscale: SUIN                                                                        | I                        |                                          |                              |
|                             | Data inizio attivita` 16/11/1998 Data Fine Attivita`:                                       |                          |                                          |                              |
|                             | Numero capi<br>previsti/presunti:         200         Dettaglio modello         Numero capi | i effettivamente usciti: | 200                                      |                              |
|                             | Destinazione                                                                                |                          |                                          |                              |
|                             | Allevamento: Denominazione: Denominazione: Specie allevata: SUINI                           |                          |                                          |                              |
|                             | Mostra sezione dichiarazioni per il macello e informazioni sulla catena alim                | entare (I.C.A.)          |                                          |                              |
|                             | Attestazioni sanitarie                                                                      | <i>.</i>                 |                                          |                              |
|                             | Mostra sezione trasporto                                                                    |                          |                                          |                              |
|                             | Estremi Documento IT006BL1922019/101                                                        |                          |                                          |                              |
|                             | Data uscita capi: 07 ▼ 10 ▼ 2019 ▼                                                          |                          |                                          |                              |
|                             | autorita competente                                                                         | odierna                  |                                          |                              |
|                             |                                                                                             |                          |                                          |                              |
|                             | Indietro Registra uscita                                                                    |                          |                                          |                              |

#### MOVIMENTI DI GRUPPO - INGRESSI

| Anagrafiche | Identificativi | Registri di stalla | Macellazioni | Movimentazione | Controlli | Invio file al/ dal                       |                  |                  |
|-------------|----------------|--------------------|--------------|----------------|-----------|------------------------------------------|------------------|------------------|
| ł           |                | AZIENDA ULS        | S N. 1 DOLO  | Capi singoli   | >         |                                          |                  |                  |
| Notifiche   |                |                    |              | Partite        | >         | Ingressi                                 | Da Fie           | era Mercato      |
| Notifiche   |                |                    |              |                |           | Uscite :                                 | • Da St          | alla Sosta       |
| Carica noti | fiche          |                    |              |                |           | Documento<br>Accompagnamento             | , Da Ce          | ntro Genetico    |
|             |                |                    |              |                |           | Aggiornamento                            | Da Ce            | ntro di Raccolta |
| News        |                |                    |              |                |           | Movimentazioni<br>da/ner Stalla di Secta | Da All<br>Italia | evamento<br>no   |
|             |                |                    |              |                |           | ua/per Stalla ul Sosta                   | Da Pa            | esi Terzi        |
| Carica nev  | VS             |                    |              |                |           |                                          | Da Pa            | esi UE           |
|             |                |                    |              |                |           |                                          | Per N            | ascita           |
| 1           |                |                    |              |                |           |                                          |                  |                  |

| Registrazione ingressi                                                                                                    | Si parte dalla tipologia d                                 |  |  |  |
|----------------------------------------------------------------------------------------------------|------------------------------------------------------------|--|--|--|
| AZIENDA ULSS N. 1 DOLOMITI                                                                                                    | movimento si seleziona                                     |  |  |  |
| Dati Allevamento         Allevamento:       Denominazione         Codice Fiscale:       Specie allevata:         Data inizio attivita`       16/11/1998         Data fine Attivita`:       Cerca modelli 4 elettronici in ingresso                                                                                                    | l'allevamento si può<br>sempre richiamare un<br>modello 4. |  |  |  |
| Ricerca         Dal:         23 ▼         09 ▼         2019 ▼         Al:         08 ▼         10 ▼         2019 ▼           Cerca         Cerca |                                                            |  |  |  |
| NESSUN ELEMENTO SELEZIONATO Registrazione ingresso classica (da utilizzare se non esiste Mod4 elettronico) Registra ingresso standard                                                                                                    | direttamente alla<br>registrazione standard o<br>avanzata. |  |  |  |

#### Movimento di ingresso per gruppo tramite modello 4

| Registrazione ingressi                                                                                                    |                                                                                                    |  |  |  |  |  |  |  |
|----------------------------------------------------------------------------------------------------|----------------------------------------------------------------------------------------------------|--|--|--|--|--|--|--|
| AZIENDA ULSS N. 1 DOLOMITI                                                                                                    |                                                                                                    |  |  |  |  |  |  |  |
| Dati Allevamento         Allevamento:         Codice Fiscale:         Data inizio attivita` 16/11/1998         Data Fine Attivita`:    Cerca modelli 4 elettronici in ingresso Ricerca Dal: 23 ▼ 09 ▼ 2018 ▼ Cerca Cerca |                                                                                                    |  |  |  |  |  |  |  |
| Codice Tipologia<br>destinazione destinazione                                                                                                    | 1       Estremi documento     Data uscita       Data autorizzazione ASL       IT087VR0592019//03     19/02/2019       14/02/2019                                                                                                    |  |  |  |  |  |  |  |
|                                                                                                    | Allevamento di<br>ingresso:       Denominazione         Codice Fiscale:       Specie Allevata:       SUINI         Data Inizio Attivita`:       16/11/1998       Data Fine Attivita`:                                                                                          |  |  |  |  |  |  |  |
|                                                                                                    | Allevamento di<br>provenienza:<br>Codice<br>Fiscale: 00642520233 Denominazione SOCIETA' AGRICOLA LA PELLEGRINA S                                                                                                    |  |  |  |  |  |  |  |
|                                                                                                    | Numero capi       200       Causale ACQUISTATO DA ALL. ITALIANO         Estremi<br>documento       //03       Data documento       14 ▼ 02 ▼ 2019 ▼         Data ingresso capi:       19 ▼ 02 ▼ 2019 ▼       Data comunicazione<br>autorita competente:       16 ▼ 10 ▼ 2019 ▼ |  |  |  |  |  |  |  |
|                                                                                                    | Inserisci Annulla                                                                                                    |  |  |  |  |  |  |  |

#### Movimento di ingresso per gruppo standard

| Registra             | zione ingresso classica (da utilizzare se non esiste Mod4 elettronico) |
|----------------------|------------------------------------------------------------------------|
|                      | Registra ingresso standard                                             |
|                      |                                                                        |
|                      |                                                                        |
|                      |                                                                        |
| Registrazion         | ie Movimentazioni Capi Identificati per Partita - Ingres<br>Stalla     |
|                      | : AZIENDA ULSS N. 1 DOLOMITI                                           |
| Allevamento di       |                                                                        |
| ingresso:            | Denominazione St                                                       |
| Codice Fiscale:      | 3 Specie Allevata: SUINI                                               |
| Data Inizio Attivita | `: 16/11/1998     Data Fine Attivita `:                                |
| Allevamento di       | Azienda di provenienza*:                                               |
| provenienza*:        |                                                                        |
| * Popolare almeno    | un campo                                                               |
| Numero capi          | Causale ACQUISTATO DA ALL. ITALIANO                                    |
| Estremi<br>documento | Data documento         08 ▼         10 ▼         2019 ▼                |
|                      | : 08 ▼ 10 ▼ 2019 ▼ Data comunicazione 08 ▼ 10 ▼ 2019 ▼                 |
| Data ingresso capi:  | autorita competente:                                                   |
| Data ingresso capi:  |                                                                        |

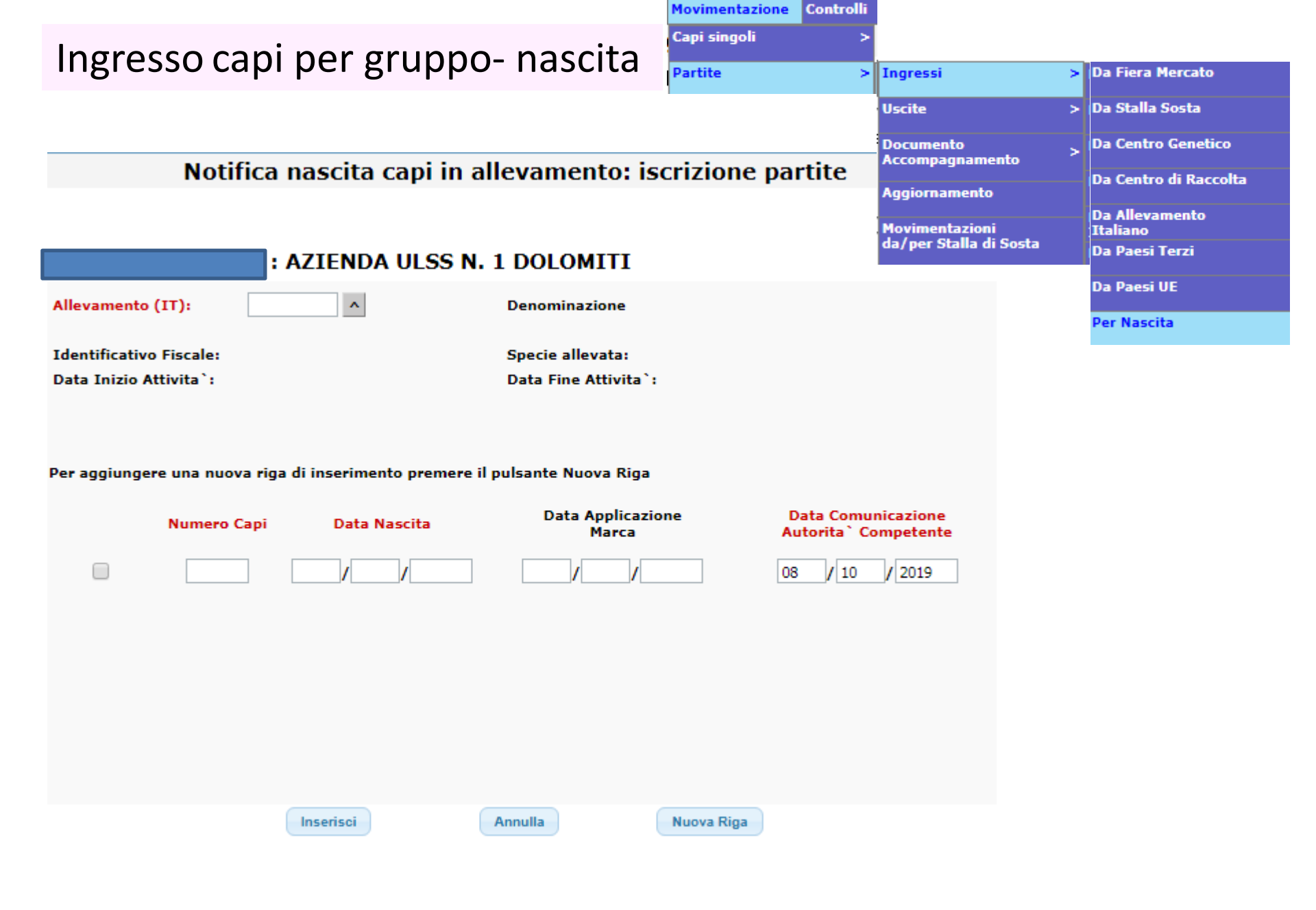

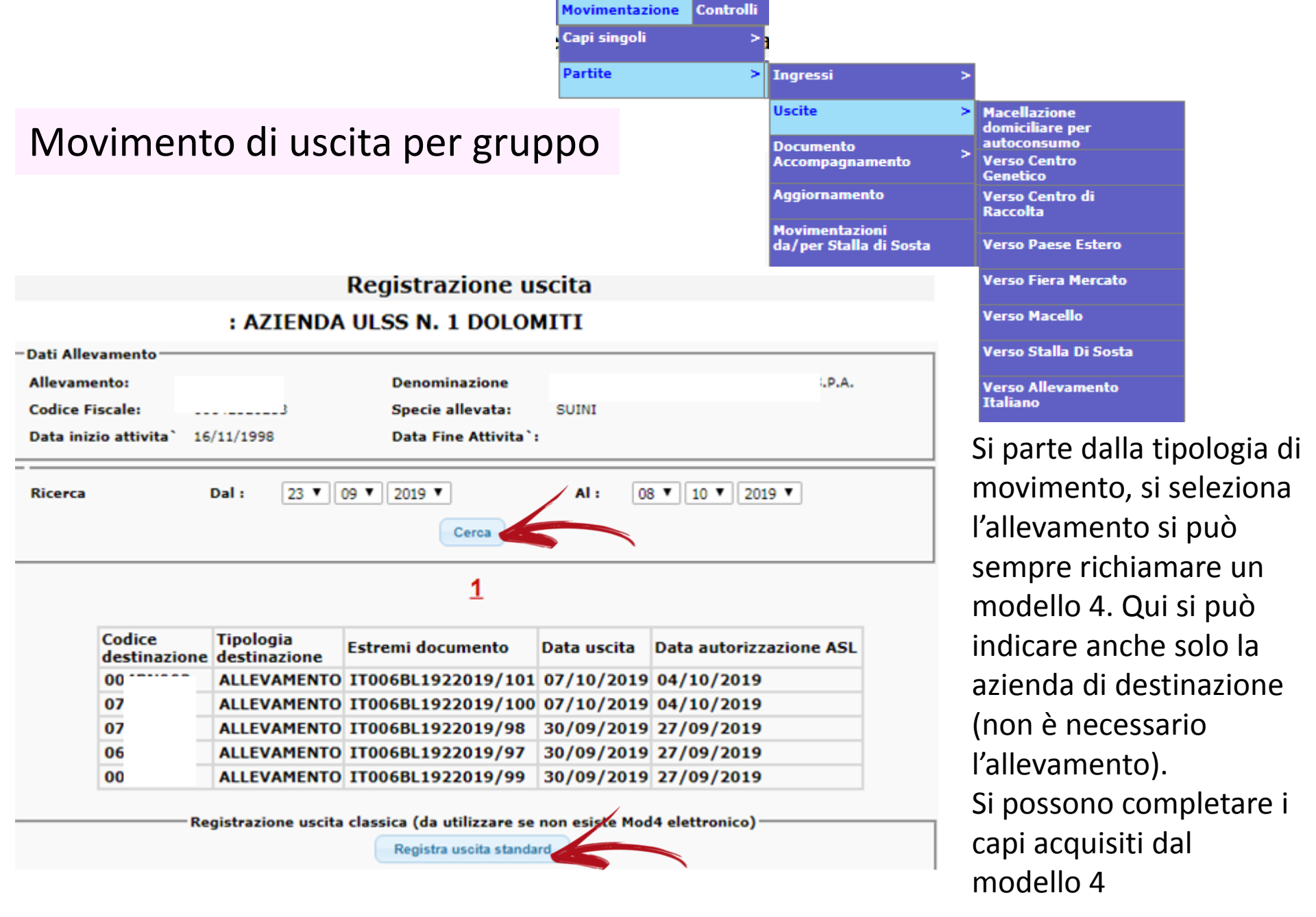

#### Movimento di uscita per gruppo tramite modello 4

| - Identificazione                             |                                                          |               |
|-----------------------------------------------|----------------------------------------------------------|---------------|
| Allevamento<br>di provenienza:                | Denominazione                                            |               |
| Codice Fiscale:                               | Specie allevata: SUINI                                   |               |
| Data inizio attivita` 16/11/1998              | Data Fine Attivita`:                                     |               |
| Numero capi<br>previsti/presunti: 340         | Dettaglio modello Numero capi effettivamente usciti: 340 |               |
| - Destinazione                                |                                                          | _ \           |
| Allevamento: 040                              | Denominazione:                                           | Si nuò        |
| Codice Fiscale:                               | Specie allevata: SUINI                                   | correggere il |
| <u>1ostra sezione dichiarazioni per il ma</u> | cello e informazioni sulla catena alimentare (I.C.A.)    |               |
| ttestazioni sanitarie                         |                                                          | numero dei    |
| <u>Iostra sezione trasporto</u>               |                                                          | capi          |
| Estremi Documento                             | IT0 0/102                                                | realmente     |
| Data uscita capi:                             | 14 ▼ 10 ▼ 2019 ▼                                         | usciti        |
| Data comunicazione<br>autorita competente     | 16 ▼ 10 ▼ 2019 ▼ Imposta data odierna                    | usciti        |
|                                               | Indietro Registra uscita                                 |               |

#### Movimento di Uscita per gruppo Standard

#### Registrazione Movimentazioni Capi Identificati per Partita:Uscita verso allevamento italiano

#### **AZIENDA ULSS N. 1 DOLOMITI**

| Allevamento<br>di provenienza:  | 00               | Denominazione           | sc                          | P.A.             |
|---------------------------------|------------------|-------------------------|-----------------------------|------------------|
| Codice Fiscale:                 | 01               | Specie<br>Allevata:     | SUINI                       |                  |
| Data Inizio<br>Attivita`:       | 16/11/1998       | Data Fine<br>Attivita`: |                             |                  |
| Allevamento di<br>destinazione: |                  | ^                       | Azienda di<br>destinazione: | ^                |
| (popolare almeno                | o un campo)      |                         |                             |                  |
|                                 |                  |                         |                             |                  |
| Numero capi                     |                  | Causale:                | VENDUTO AD ALLEV.           | ITALIANO         |
| Estremi<br>documento            |                  | Data docu               | imento                      | 08 ▼ 10 ▼ 2019 ▼ |
| Data uscita capi:               | 08 🔻 10 🔻 2019 🖲 | Data com<br>autorita c  | unicazione<br>ompetente:    | 08 ▼ 10 ▼ 2019 ▼ |
|                                 | Inser            | risci                   | Annulla                     |                  |

|                            | Movimentazione | Controlli |                                          |   |
|----------------------------|----------------|-----------|------------------------------------------|---|
|                            | Capi singoli   | >         |                                          |   |
|                            | Partite        | >         | Ingressi                                 | > |
|                            |                |           | Uscite                                   | > |
| Aggiornamento movimentazio | ni suini       |           | Documento<br>Accompagnamento             | > |
|                            |                |           | Aggiornamento                            |   |
|                            |                |           | Movimentazioni<br>da/per Stalla di Sosta |   |
| Aggiornamento Mo           | ovimentaz      | ione      | Suini                                    |   |

: AZIENDA ULSS N. 1 DOLOMITI

| Allevamento:      | 01                    | Denominazione    |            | .A.              |
|-------------------|-----------------------|------------------|------------|------------------|
| Codice Fiscale:   | c                     | Specie Allevata: | SUINI      |                  |
| Tipi di movimenta | zioni da visualizzare | 2:               | Uscite 🖲   | Ingressi 🔘       |
| Parametri di rice | rca<br>Data inizio:   | 08 ▼ 10 ▼ 2019 ▼ | Data fine: | 08 ▼ 10 ▼ 2019 ▼ |
|                   |                       | Invia            |            |                  |

Si seleziona il tipo di movimento che si vuole visualizzare, tra uscite ed ingressi.

Volendo si può usare come parametro di ricerca un intervallo di date.

#### <u>12345678910</u>

#### Di seguito vengono visualizzati i primi 200 Record. Si consiglia di fornire dei requisiti piu restrittivi! (<u>Torna Indietro</u>)

| Data uscita | Numero Capi | Codice   | Tipologia destinazione           | Estremi Documento  | vuole modificare dall'elenco                                    |  |  |  |  |
|-------------|-------------|----------|----------------------------------|--------------------|-----------------------------------------------------------------|--|--|--|--|
| 07/10/2019  | 200         | 004PN002 | ALLEVAMENTO                      | IT006BL1922019/101 |                                                                 |  |  |  |  |
| 07/10/2019  | 560         | 078VR108 | ALLEVAMENTO                      | IT006BL1922019/100 |                                                                 |  |  |  |  |
| 30/09/2019  | 55          | 773M     | MACELLO                          | IT006BL1922019/96  | ciiccando sulla riga                                            |  |  |  |  |
| 30/09/2019  | 215         | 004PN002 | ALLEVAMENTO                      | IT006BL1922019/99  | 0                                                               |  |  |  |  |
| 30/09/2019  | 230         | 069VR087 | ALLEVAMENTO                      | IT006BL1922019/97  | corrispondente                                                  |  |  |  |  |
| 30/09/2019  | 400         | 078VR108 | LLEVAMENTO                       | IT006BL1922019/98  | comspondence.                                                   |  |  |  |  |
| 23/09/2019  | 545         | 069VR087 | AL EVAMENTO                      | IT006BL1922019/94  |                                                                 |  |  |  |  |
| 23/09/2019  | 270         | 004PN002 | ALLE V. TENTO                    | IT006BL1922019/95  |                                                                 |  |  |  |  |
| 16/09/2019  | 50          | 773M     | MAC                              | IT006BL1922019/93  |                                                                 |  |  |  |  |
| 16/09/2019  | 170         |          | Aggiorna                         | mento Movi         | imentazioni Capi Identificati per Partita                       |  |  |  |  |
| 16/09/2019  | 580         |          |                                  |                    |                                                                 |  |  |  |  |
| 09/09/2019  | 200         |          |                                  | AZIENDA            | ULSS N. 1 DOLOMITI                                              |  |  |  |  |
| 09/09/2019  | 390         |          |                                  |                    |                                                                 |  |  |  |  |
| 02/09/2019  | 215         |          |                                  |                    |                                                                 |  |  |  |  |
| 02/09/2019  | 410         | Allev    | amento:                          |                    | )enominazione: S                                                |  |  |  |  |
| 02/09/2019  | 50          | Codi     | ce Fiscale:                      | S                  | Specie Allevata: SUINI                                          |  |  |  |  |
| 26/08/2019  | 270         |          | • • • •                          |                    |                                                                 |  |  |  |  |
| 26/08/2019  | 550         | Data     | Data Inizio 16/11/1998 Data Fine |                    |                                                                 |  |  |  |  |
| 19/08/2019  | 45          |          |                                  | · · · · ·          |                                                                 |  |  |  |  |
| 19/08/2019  | 170         |          |                                  |                    |                                                                 |  |  |  |  |
|             |             | Alley    | amento di destinazi              | one:               |                                                                 |  |  |  |  |
|             |             |          |                                  |                    | Codica Allevananta 004DN002                                     |  |  |  |  |
|             |             |          | ce Azienda:                      | ^                  |                                                                 |  |  |  |  |
|             |             | (pop     | olare almeno un car              | npo)               |                                                                 |  |  |  |  |
|             |             | Den      | ominazione BARB                  | OT GIANBATTISTA S  | OCC. S.AG. PELLEGRINA Codice Fiscale: 00642520233               |  |  |  |  |
|             |             |          |                                  |                    | Data Fire                                                       |  |  |  |  |
|             |             | Spee     | tie allevata: SUINI              |                    | Attivita`:                                                      |  |  |  |  |
|             |             |          |                                  |                    |                                                                 |  |  |  |  |
|             |             | Num      | ero capi 200                     | )                  | Causale: VENDUTO AD ALLEV. ITALIANO                             |  |  |  |  |
|             |             | Estr     | emi ITO                          | 06BL1922019/10     | Data documento 04 V 10 V 2019 V                                 |  |  |  |  |
|             |             | docu     | imento                           |                    |                                                                 |  |  |  |  |
|             |             | Data     | uscita capi: 07                  | ▼ 10 ▼ 2019 ▼      | Data comunicazione<br>autorita competente:     07 ▼ 10 ▼ 2019 ▼ |  |  |  |  |
|             |             |          | Aggiorna                         | Annulla            | Elimina Gestione Dettaglio                                      |  |  |  |  |

Si seleziona il movimento che si

|                    |           |                  |                                         |                                  |                     |               | Anagrafiche    | Identifica | itivi 🛛 Registri di stalla 🗏            |
|--------------------|-----------|------------------|-----------------------------------------|----------------------------------|---------------------|---------------|----------------|------------|-----------------------------------------|
|                    |           |                  |                                         |                                  | -                   |               | Aziende        | >          |                                         |
| censim             | en        | 10 - Cor         | isisten                                 | za annual                        | e                   |               | Allevamenti    | >          | Inserimento                             |
|                    |           |                  |                                         |                                  |                     |               |                |            | Aggiornamento                           |
| – Informazioni (   | Censim    | ento             |                                         |                                  |                     |               |                |            | Annullamento delega                     |
| Data di Riferin    | nento:    | 31 🗸 03 🗸        | 2019 🗸                                  | Data comunicazione<br>autorita`: | 04                  | 3 🗸 10 🗸      | 2019 🗸         |            | Registrazione nuova delega              |
| Il totale nascit   | te e tota | ale decessi devo | no riferirsi all'an<br>ecessi dell'anno | nno solare precedente o<br>2018  | quello del cer      | nsimento. I v | alori proposti |            | Registro di Stalla<br>Informatizzato >  |
| Capi totali:       |           |                  |                                         |                                  |                     |               |                |            | Cambio detentore                        |
| Totale nascite:    |           | 0                |                                         | Totale decessi:                  | 0                   |               |                |            | Aggiorna storico detentore              |
| Riproduttori       | i         |                  |                                         |                                  |                     |               |                |            | Informazioni sanitarie                  |
| Scrofe:            | 0         |                  | Scrofette:                              | 0                                | Verri:              | 0             |                |            | Consistenza (annuale)                   |
|                    |           |                  |                                         |                                  |                     |               |                | 1          | Consistenza (a seguito di<br>controllo) |
| Cinghiali:         | 0         |                  | Numero<br>Lattonzoli:                   | 0                                | Numero<br>Magroncel | li: 0         |                | -          | controlloy                              |
| Numero<br>Magroni: | 0         |                  | Grassi:                                 | 0                                |                     |               |                |            |                                         |
|                    |           |                  |                                         |                                  |                     |               |                |            |                                         |
|                    |           | 1                | orna indietro                           |                                  | Salva               |               |                |            |                                         |
| - Storico Censin   | menti     |                  |                                         |                                  |                     |               |                |            |                                         |
|                    |           | NE               | SSUN CENSIME                            | NTO PRESENTE NELLO               | STORICO             |               |                |            |                                         |
| * i campi in ro    | osso so   | no obbligatori   |                                         |                                  |                     |               |                |            |                                         |

Il Delegato inserisce il censimento.

La data del censimento è sempre impostata al 31/03

|                                          |                                                  |                                          |                                       |                       | Anagrafiche  | Identifica | ativi Registri di stalla I               |
|------------------------------------------|--------------------------------------------------|------------------------------------------|---------------------------------------|-----------------------|--------------|------------|------------------------------------------|
| Censim                                   | ento                                             |                                          |                                       |                       | Aziende      | >          |                                          |
|                                          |                                                  | -                                        |                                       |                       | Allevamenti  | >          | Inserimento                              |
| Consist                                  | enza a se                                        | eguito                                   | di controllo                          |                       |              |            | Aggiornamento                            |
|                                          |                                                  |                                          |                                       |                       |              |            | Annullamento delega                      |
| Data di Riferimen                        | nto: 08 ✔ 10 ✔                                   | 2019 🗸                                   | Data comunicazione<br>autorita`:      | 08 🗸 10 🗸 2           | 019 🗸        |            | Registrazione nuova delega               |
| Il totale nascite e<br>fanno riferimento | e totale decessi devo<br>o al totale nascite e o | no riferirsi all'an<br>decessi dell'anno | nno solare precedente quello<br>2018. | del censimento. I val | ori proposti |            | Registro di Stalla ><br>Informatizzato > |
| Capi totali:                             | 0                                                |                                          |                                       |                       |              |            | Cambio detentore                         |
| Totale nascite:                          | 0                                                |                                          | Totale decessi:                       | 0                     |              |            | Aggiorna storico detentore               |
| Riproduttori                             |                                                  |                                          |                                       |                       |              |            | Tefermazioni canitazio                   |
| Scrofe:                                  | 0                                                | Scrofette:                               | 0 Ver                                 | ri: 0                 |              |            | Informazioni sanitarie                   |
|                                          |                                                  |                                          |                                       |                       |              |            | Consistenza (annuale)                    |
| Cinghiali:                               | 0                                                | Numero<br>Lattonzoli:                    | 0 Nur<br>Mag                          | nero<br>groncelli: 0  |              | N          | Consistenza (a seguito di<br>controllo)  |
| Numero<br>Magroni:                       | 0                                                | Grassi:                                  | 0                                     |                       |              |            |                                          |
|                                          |                                                  | Torna indietro                           | Salva                                 |                       |              |            |                                          |
| Storico Censimer                         | nti                                              |                                          |                                       |                       |              |            |                                          |
|                                          | NE                                               | SSUN CENSIME                             | NTO PRESENTE NELLO STORI              | со                    |              |            |                                          |

Quando a seguito di un controllo vengono contestate delle irregolarità, il dato va aggiornato rispetto al censimento annuale inserito in precedenza.

#### Richiesta identificativi

| 🈂 Mi                                                                                       | nistero d                                           | lella Salute                                                                                                    |              |                       |              | Ø.                                       |                                                   |
|--------------------------------------------------------------------------------------------|-----------------------------------------------------|----------------------------------------------------------------------------------------------------|--------------|-----------------------|--------------|------------------------------------------|---------------------------------------------------|
| A                                                                                          | agrafiche                                           | Identificativi Registri                                                                                                    | di stalla Ma | cellazioni Mo         | vimentazione | e Controlli                              | Invio file al/ dal                                |
| InterrogazioniStatisticheInfoSoftwareDecodificheEstrazione DatiStampa                      | Notifiche<br>Carica notifich<br>News<br>Carica news | Identificativi auricolari ><br>Conferma richiesta ><br>Stato richiesta ><br>Eliminazione richieste ><br>Annulla richiesta<br>Sposta Identificativi ad altr<br>struttura |              | S N. 1 DOLO           | MITI         |                                          |                                                   |
| Tipologia identificat<br>Marche auricolari p                                               | ivi<br>ber partita                                  |                                                                                                    | Marche au    | ıricolari per singoli | ۲            | Attualn<br>richiest                      | iente pote<br>e solo mai                          |
| Allevamento:<br>Codice Fiscale:<br>Indirizzo:<br>Localita`:<br>Comune:<br>Richiede in data | 10/10/2019                                          | Denominazione:                                                                                                    | Cap:         | Prov:                 |              | da appl<br>tatuagg<br>In BDN<br>identifi | icare in ag<br>;io.<br>è possibile<br>cativi univ |
| Fornitore:<br>Codice:<br>Indirizzo:<br>Localita`:<br>Comune:                               |                                                     |                                                                                                    | Сар:         | Prov:                 |              | così ma<br>singoli<br>richiest           | rcati vann<br>capi. Non o<br>a di proce           |
|                                                                                            |                                                     |                                                                                                    |              |                       |              |                                          |                                                   |

evano essere rche di gruppo ggiunta al

e chiedere anche oci: gli animali o registrati come c'è mai stata dere in questo modo.